## miRSystem Tutorial

http://mirsystem.cgm.ntu.edu.tw

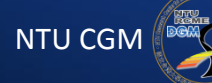

Bioinformatics & Biostatistics Core Lab.

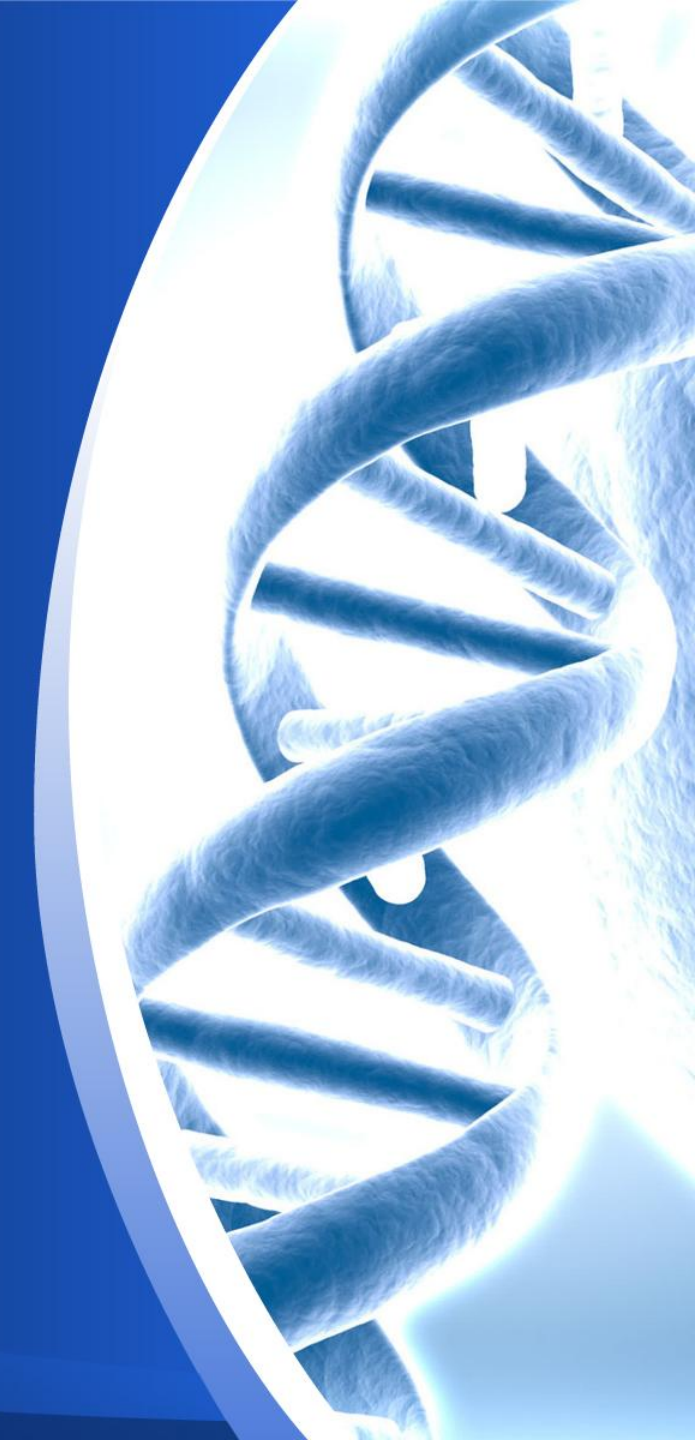

## Characteristics

## • Feature

- A web-based analysis platform, and friendly UI
- Integration of 7 miRNA target gene prediction programs, and 2 experimental validation databases
- Single or multiple miRNAs simultaneous analysis for biological pathways of KEGG, Biocarta, PID, Reactome, and Gene Ontology
- Proposing 2 pathway analysis algorithm for multiple miRNAs
- High efficiency
- Tabular and graphical output

## Link to miRSystem

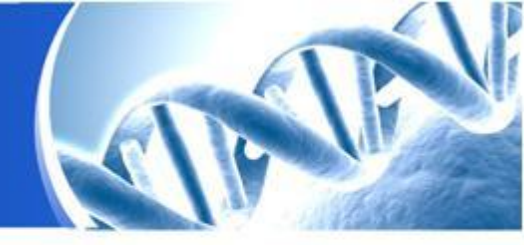

## miRSystem homepage: <u>http://mirsystem.cgm.ntu.edu.tw</u>

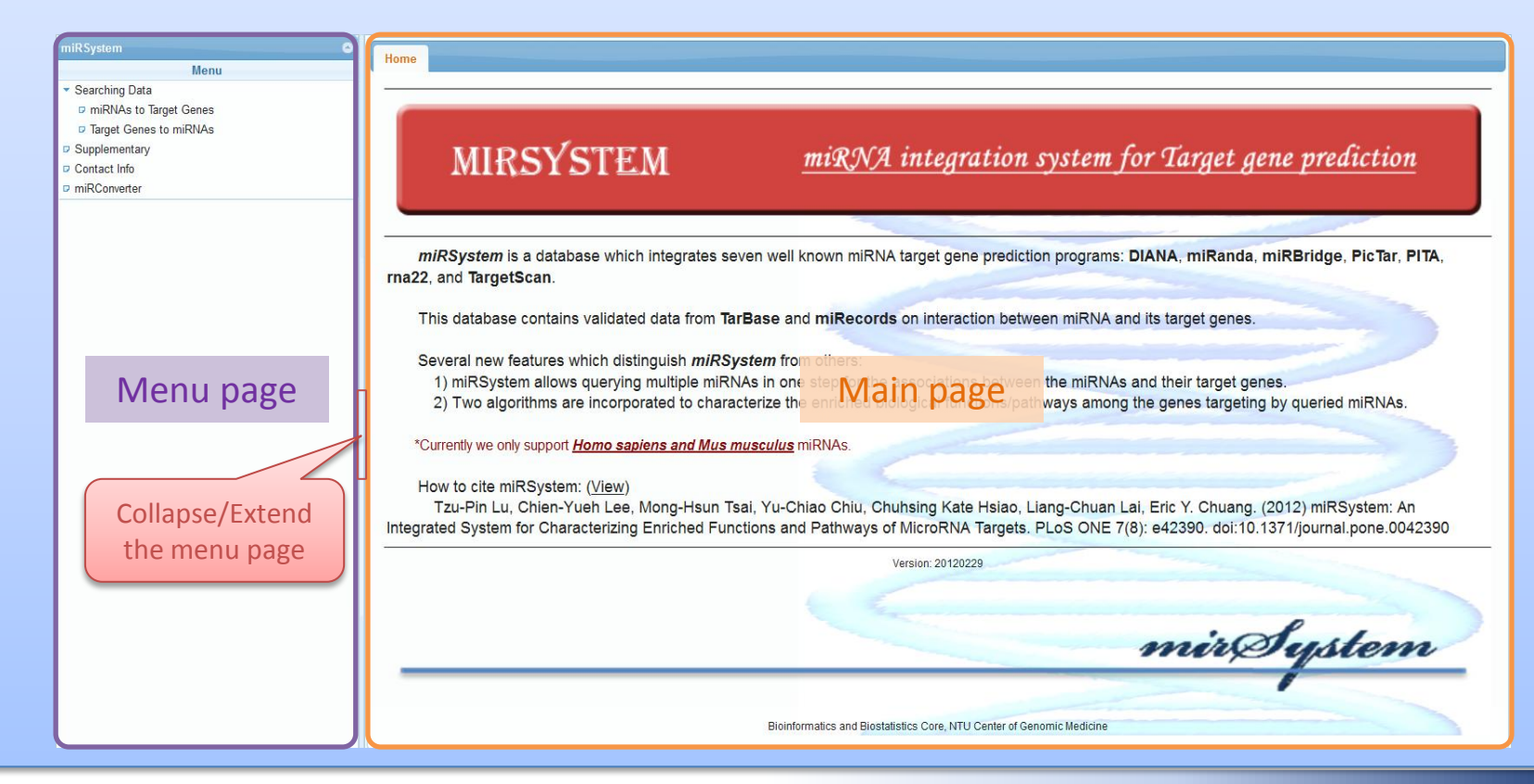

## Link to miRSystem

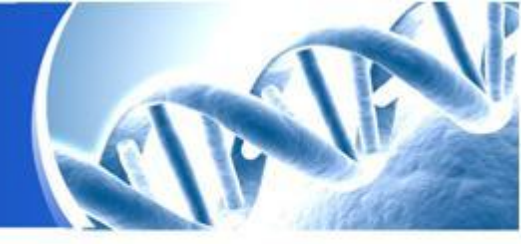

• NOTICE: If you get the following page without the menu page, please ENABLE "JAVA Script" support on your browser and reload again.

|            | lome                                                                                                    |
|------------|----------------------------------------------------------------------------------------------------|
|            | MIRSYSTEM <u>miRNA integration system for Target gene prediction</u>                                                                                                    |
| _          |                                                                                                    |
| n          | miRSystem is a database which integrates seven well known miRNA target gene prediction programs: DIANA, miRanda, miRBridge, PicTar, PITA, rna22, and TargetScan.                                                                                                    |
| т          | This database contains validated data from TarBase and miRecords on interaction between miRNA and its target genes.                                                                                                    |
| S          | Several new features which distinguish <i>miRSystem</i> from others:<br>1) miRSystem allows querying multiple miRNAs in one step for the associations between the miRNAs and their target genes.<br>2) Two algorithms are incorporated to characterize the enriched biological functions/pathways among the genes targeting by queried miRNAs. |
| *C         | Currently we only support Homo sapiens and Mus musculus miRNAs.                                                                                                    |
| H<br>and P | How to cite miRSystem: ( <u>View</u> )<br>Tzu-Pin Lu, Chien-Yueh Lee, Mong-Hsun Tsai, Yu-Chiao Chiu, Chuhsing Kate Hsiao, Liang-Chuan Lai, Eric Y. Chuang. (2012) miRSystem: An Integrated System for Characterizing Enriched Functio<br>Pathways of MicroRNA Targets. PLoS ONE 7(8): e42390. doi:10.1371/journal.pone.0042390                 |
|            | Version: 20120229                                                                                                    |
|            | mirSystem                                                                                                    |
|            | Bioinformatics and Biostatistics Core, NTU Center of Genomic Medicine                                                                                                    |

# miRNAs to Target Genes Target Genes to miRNAs miRConverter

## Starting analysis

## miRNAs to Target Genes

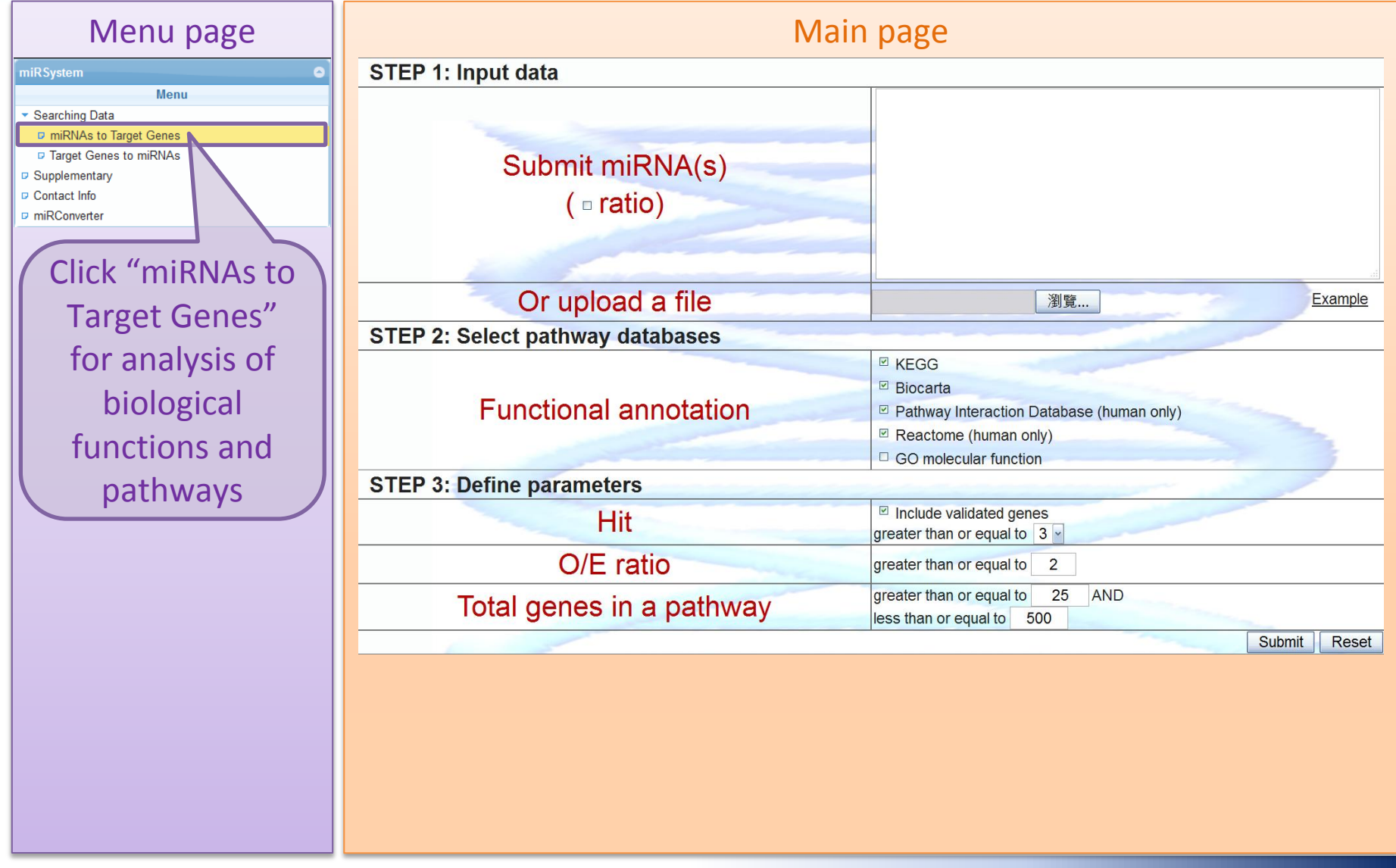

## STEP 1: Input data

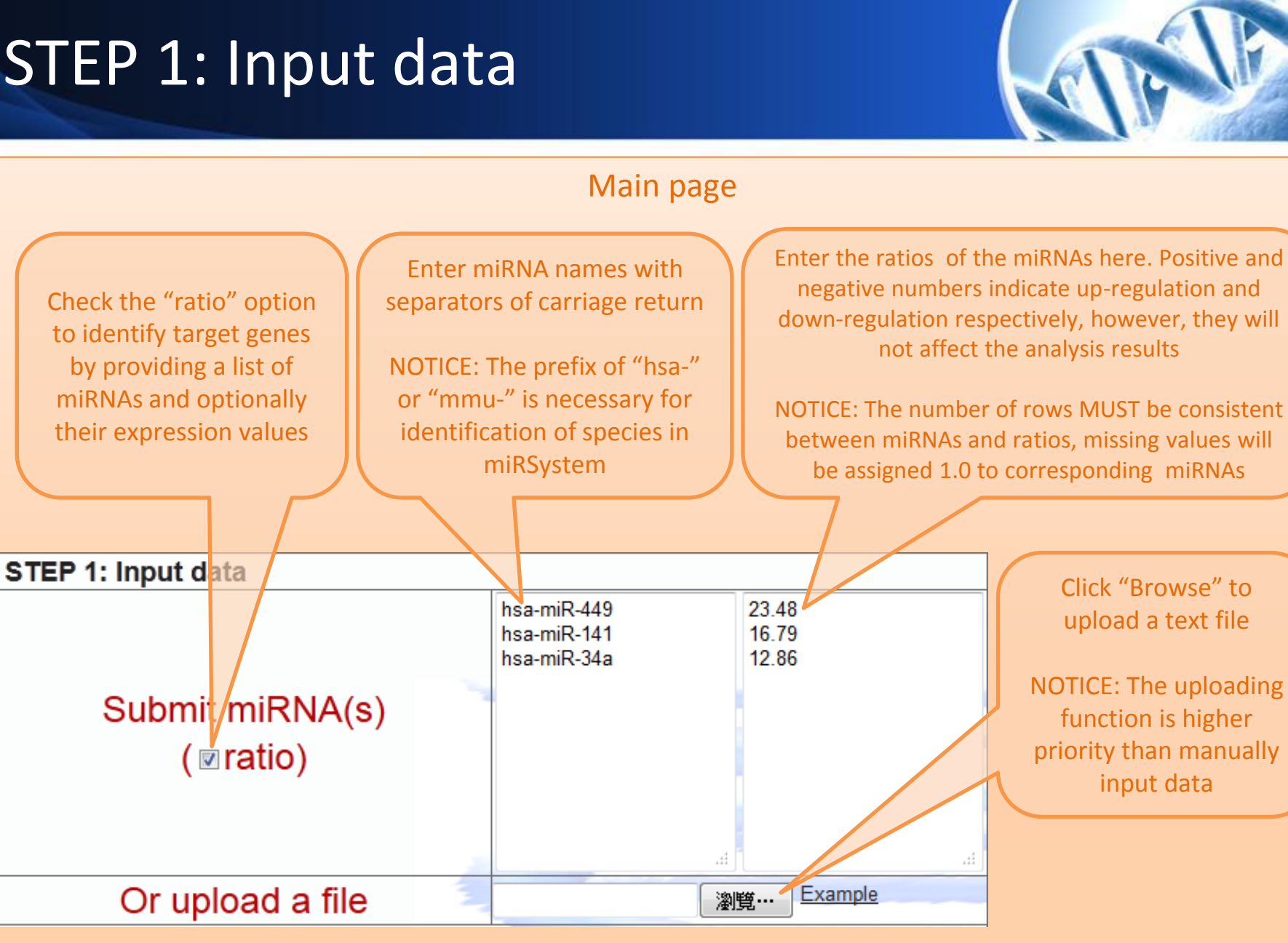

## STEP 2: Select pathway databases

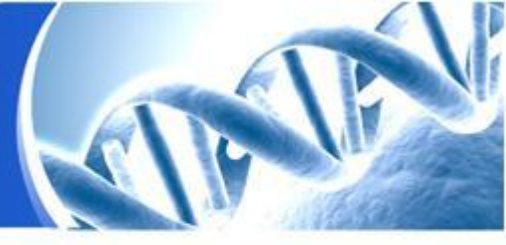

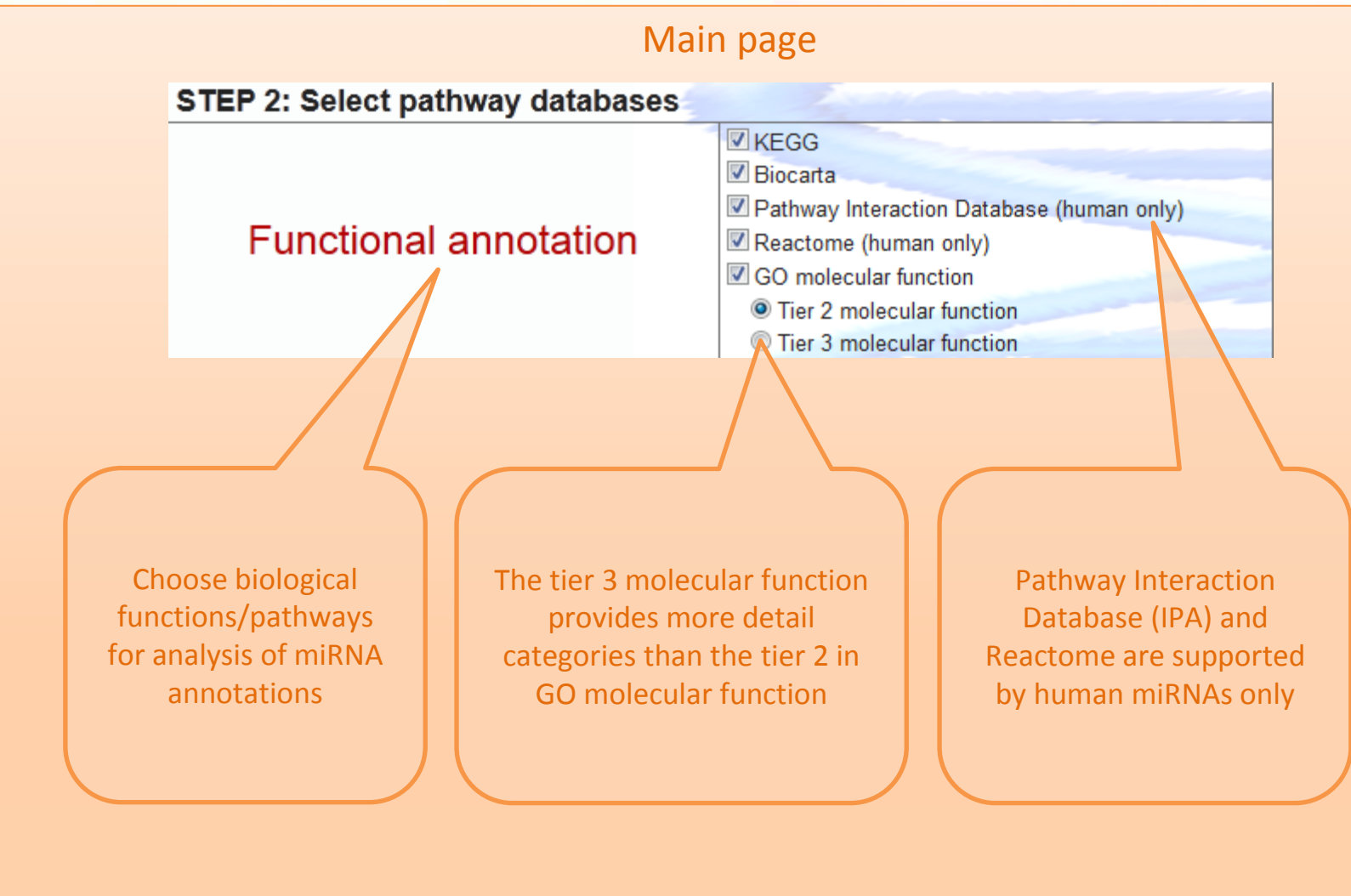

## **STEP 3: Define parameters**

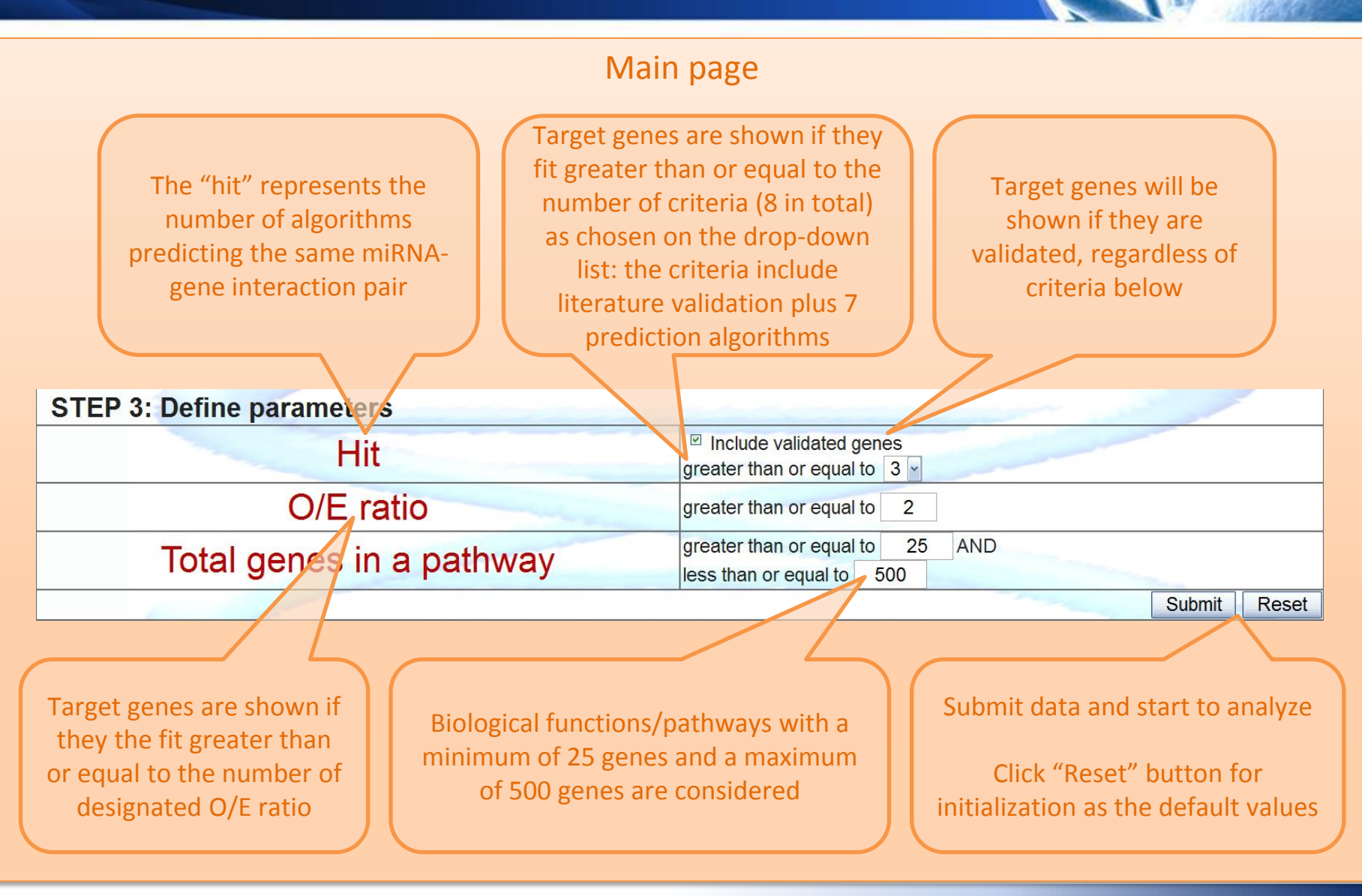

## Introduction to the result menu

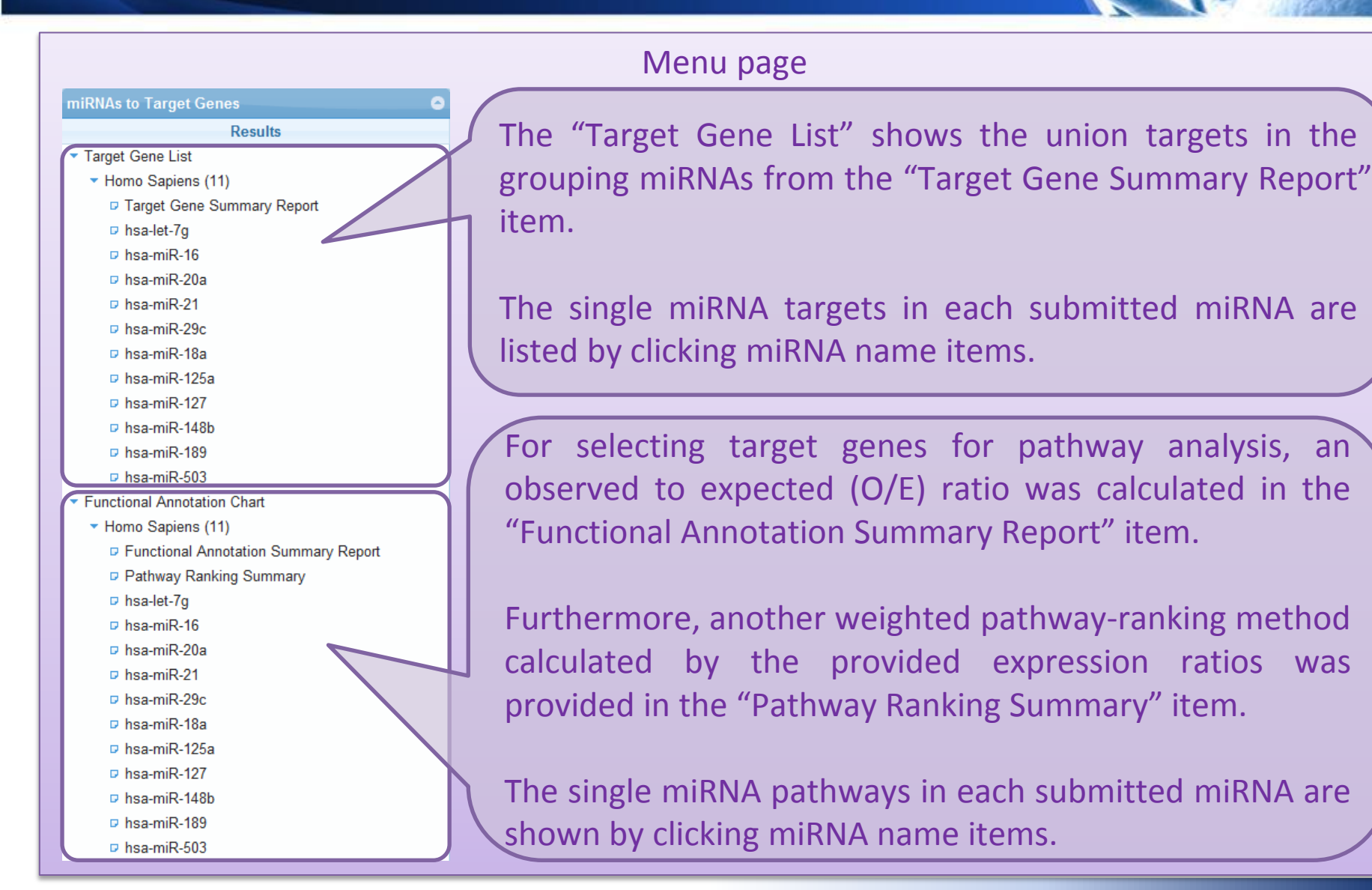

## Introduction to general functions of the grid

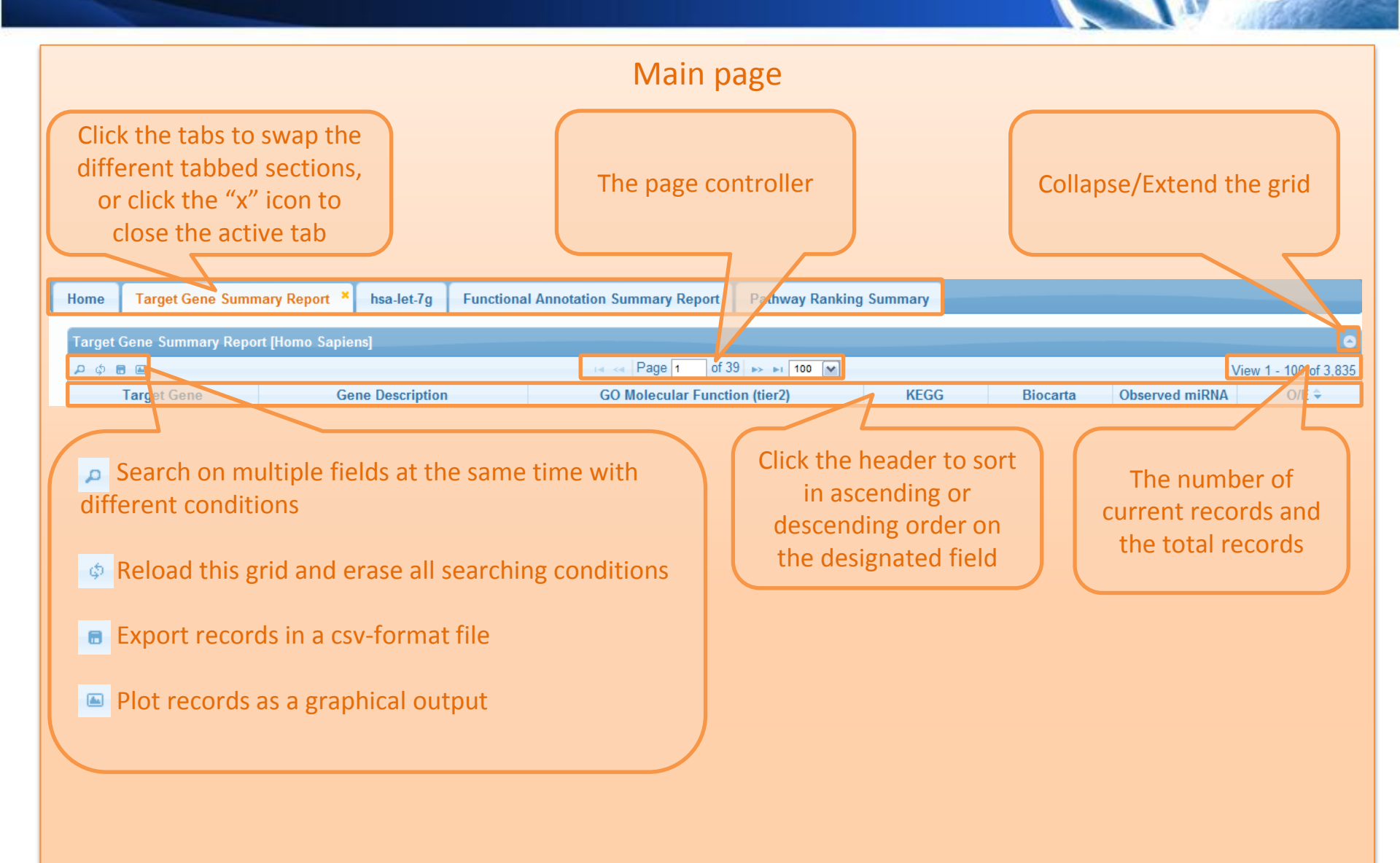

## Target Gene List

Target gene summary in multiple miRNAs

| Menu page                                           |                                |                                                                          | Mai          | n page          |                                       |                                       |                |                       |
|-----------------------------------------------------|--------------------------------|--------------------------------------------------------------------------|--------------|-----------------|---------------------------------------|---------------------------------------|----------------|-----------------------|
| miRNAs to Target Genes                              | Target Gene Summary Report [Ho | mo Sapiens]                                                              |              |                 |                                       |                                       |                | 0                     |
| Desults                                             | ۹ م <b>ا</b>                   | _                                                                        | ia ka Page 1 | of 16 🗪 🖬 100 👻 |                                       |                                       |                | View 1 - 100 of 1.516 |
| Results                                             | Target Gene                    | Gene Description                                                         | KEGG         | Biocarta        | PID                                   | Reactome                              | Observed miRNA | O/E ≑                 |
| <ul> <li>Target Gene List</li> </ul>                | GPHB5                          | glycoprotein hormone beta 5                                              | 0            | 0               | 0                                     |                                       |                | 26.3334               |
| <ul> <li>Homo Sapiens (3)</li> </ul>                | CCDC135                        | coiled-coil domain containing 135                                        | 0            | 0               | 0                                     |                                       | 2              | 22.5714               |
| Target Gene Summary Report                          | SIPA1                          | signal-induced proliferation-associated 1                                | 1            | 0               | 40                                    | 3                                     | 2              | 17.5555               |
| E has miP 449a (privated from has miP 449)          | PPP1R14D                       | protein phosphatase 1, regulatory (inhibitor) subunit 14D                | 0            | 0               | 0                                     | 0                                     | 2              | 15.8                  |
| b fisa-fille-445a (bilverted fibiti fisa-fille-445) | VRK2                           | vaccinia related kinase 2                                                | 0            | 0               | 0                                     | 0                                     | 1              | 14.8125               |
| D hsa-miR-11                                        | AREG                           | amphiregulin                                                             | 1            | 0               | 1                                     | 0                                     | 2              | 14.3636               |
| D hsa-mi7-34a                                       | FETUB                          | fetuin B                                                                 | 0            | 0               | 0                                     | 0                                     | 2              | 13.9412               |
|                                                     | PSME1                          | proteasome (prosome, macropain) activator subunit 1<br>(PA28 alpha)      | 2            | 0               | 0                                     | 63                                    | 2              | 13.5429               |
|                                                     | RTN4RL1                        | reticulon 4 receptor-like 1                                              | 0            | 0               | 0                                     | 0                                     | 3              | 13.4151               |
|                                                     | NME1                           | non-metastatic cells 1, protein (NM23A) expressed in                     | 3            | 2               | 48                                    | 3                                     | 1              | 13.1666               |
| Click to show the                                   | RRAS                           | related RAS viral (r-ras) oncogene homolog                               | 3            | 0               | 42                                    | 12                                    | 2              | 12.4737               |
|                                                     | MRPL33                         | mitochondrial ribosomal protein L33                                      | 0            | 0               | 0                                     | 0                                     | 2              | 12.1539               |
|                                                     | ZNF513                         | zinc finger protein 513                                                  | 0            | 0               | 0                                     | 0                                     | 2              | 12.1539               |
| II total gene list in II                            | MAGED4B                        | melanoma antigen family D, 4B                                            | 0            | 0               | 0                                     | 0                                     | 1              | 11.85                 |
|                                                     | FNDC8                          | fibronectin type III domain containing 8                                 | 0            | 0               | 0                                     | 0                                     | 2              | 11.2857               |
|                                                     | ALDOA                          | aldolase A, fructose-bisphosphate                                        | 4            | 1               | 46                                    | 8                                     | 2              | 11.0233               |
| I grouping miRNAs I                                 | STRAP                          | serine/threonine kinase receptor associated protein                      | 1            | 0               | 49                                    | 0                                     | 2              | 10.5333               |
|                                                     | CUEDC1                         | CUE domain containing 1                                                  | 0            | 0               | 0                                     | 0                                     | 2              | 10.3043               |
|                                                     | MAGED4                         | melanoma antigen family D, 4<br>SLIMO1/centrin/SMT2 energine centidade 2 | 0            | 0               | 0                                     | 0                                     | 1              | 10.3043               |
|                                                     | IMTK3                          | Jomur turacina kinaca 3                                                  | 0            | 0               | 0                                     | 0                                     | 2              | 9.87501               |
|                                                     | GBA3                           | ducosidase beta acid 3 (cytosolic)                                       | 2            | 0               | 0                                     | 0                                     | 2              | 9.67347               |
|                                                     | AP2S1                          | adaptor-related protein complex 2 sigma 1 subunit                        | 2            | 0               | 0                                     | 23                                    | 2              | 9 11539               |
|                                                     | DBC1                           | deleted in bladder cancer 1                                              | 0            | 0               | 0                                     | 0                                     | 2              | 8.9434                |
|                                                     | NEKBIA                         | nuclear factor of kappa light polypeptide gene enhancer in               | 20           | 24              | 67                                    | 33                                    | 2              | 8 9/3/                |
|                                                     |                                | B-cells inhibitor, alpha                                                 | 20           | 24              |                                       | 55                                    |                | 0.3434                |
|                                                     | CCDC23                         | colled-coil domain containing 23                                         | 0            | 0               | 0                                     | 0                                     |                | 8./////               |
|                                                     | DELL2                          | DELT like 2                                                              | 0            | 0               | 0                                     | 0                                     | 2              | 0./////               |
|                                                     |                                | RELI-IIKE 2                                                              | 0            | 0               | 0                                     | 0                                     | 2              | 8 31679               |
|                                                     | HTATSE1                        | HIV-1 Tat specific factor 1                                              | 0            | 0               | 0                                     | 0                                     | 1              | 8 17242               |
|                                                     | PABPC4                         | poly(A) binding protein cytoplasmic 4 (inducible form)                   | 0            | 0               | 0                                     | 0                                     | 1              | 8 17242               |
|                                                     | PNOC                           | prepronociceptin                                                         | 0            | 0               | 0                                     | 7                                     | 2              | 8.0339                |
|                                                     | KCNH2                          | potassium voltage-gated channel, subfamily H                             | 0            | 0               | 0                                     | 3                                     | 2              | 79                    |
|                                                     | DMM/D                          | (eag-related), member 2                                                  | •            | с<br>С          | · · · · · · · · · · · · · · · · · · · | , , , , , , , , , , , , , , , , , , , | 2              | 7 70007               |
|                                                     |                                | aystrophia myotonica, VVD repeat containing                              | 0            | U<br>1          | 0                                     | 0                                     | 3              | 7.64516               |
|                                                     | CRZ                            | potassium voltage-gated channel subfamily H                              | 3            | 1               | U                                     | 3                                     | 2              | 7.04510               |
|                                                     | KCNH7                          | (eaq-related), member 7                                                  | 0            | 0               | 0                                     | 3                                     | 2              | 7.64516               |
|                                                     |                                |                                                                          |              |                 |                                       |                                       |                |                       |
|                                                     |                                |                                                                          |              |                 |                                       |                                       |                |                       |
|                                                     |                                |                                                                          |              |                 | I So                                  | orting by                             | O/E ratio      | default               |
|                                                     |                                |                                                                          |              |                 |                                       |                                       |                |                       |
|                                                     |                                |                                                                          |              |                 |                                       |                                       |                |                       |
|                                                     |                                |                                                                          |              |                 |                                       |                                       |                |                       |
|                                                     |                                |                                                                          |              |                 |                                       |                                       |                |                       |
|                                                     |                                |                                                                          |              |                 |                                       |                                       |                |                       |
|                                                     |                                |                                                                          |              |                 |                                       |                                       |                |                       |
|                                                     |                                |                                                                          |              |                 |                                       |                                       |                |                       |
|                                                     |                                |                                                                          |              |                 |                                       |                                       |                |                       |

## **Target Gene Summary Report**

## Hyperlink to NCBI Gene

Link the designated gene to NCBI and get the annotation

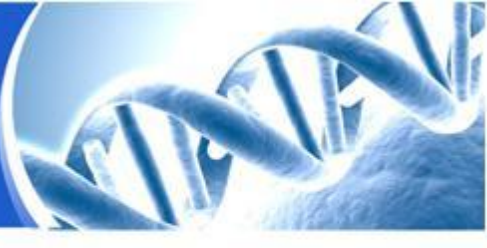

#### Main page

| GPHB5    |          |  |
|----------|----------|--|
| CCDC135  | <u> </u> |  |
| SIPA1    |          |  |
| PPP1R14D |          |  |
| VRK2     |          |  |
| AREG     |          |  |
| FETUB    |          |  |
| PSME1    |          |  |
| RTN4RL1  |          |  |
| NME1     |          |  |
| RRAS     |          |  |
| MRPL33   |          |  |
| ZNF513   |          |  |
| MAGED4B  |          |  |
| FNDC8    |          |  |
| ALDOA    |          |  |
| STRAP    |          |  |
| CUEDC1   |          |  |
| MAGED4   |          |  |
| SENP3    |          |  |
| LMTK3    |          |  |
| GBA3     |          |  |
| AP2S1    |          |  |
| DBC1     |          |  |
| NFKBIA   |          |  |
| CCDC23   |          |  |
| SHKBP1   |          |  |
| RELL2    |          |  |
| JAKMIP1  |          |  |
| HTATSF1  |          |  |
| PABPC4   |          |  |
| PNOC     |          |  |
| KCNH2    |          |  |
| DMWD     |          |  |
| CR2      |          |  |
| KCNH7    |          |  |

Target Gene

|      |                       | acolonatea                           | 80.00 00         |            |                    | Bertin         |               | cacion                                                                                                    |             |
|------|-----------------------|--------------------------------------|------------------|------------|--------------------|----------------|---------------|----------------------------------------------------------------------------------------------------|-------------|
| 81   | NCBI Resources 🗹      | How To 🗹                             |                  |            |                    |                |               |                                                                                                    |             |
| Ge   | ne                    | Cont                                 | GDUDE            |            |                    |                |               |                                                                                                    |             |
| 00   | 110                   | Gene                                 | GPHBD            |            |                    |                |               |                                                                                                    |             |
|      |                       |                                      | Save search      | Limits     | Advance            | ed             |               |                                                                                                    |             |
| Disp | olay Settings: 🖂 Sumr | nary, 20 per page, So                | rted by Releva   | ance       |                    |                |               |                                                                                                    |             |
| Res  | sults: 13             |                                      |                  |            |                    |                |               |                                                                                                    |             |
|      | Gphb5                 |                                      |                  |            |                    |                |               |                                                                                                    |             |
| 1.   | Official Symbol: Gp   | hb5 and Name: gly                    | coprotein hor    | mone b     | eta 5 [ <i>M</i> u | us musculu     | s]            |                                                                                                    |             |
|      | Other Aliases: Zlut1  |                                      |                  |            |                    |                | e             | the first second second second second second second second second second second second second second second se |             |
|      | Chromosome: 12 Lo     | glycoprotein hormone b<br>cation: 12 | eta subunit; gly | coprotein  | hormone b          | beta-5; thyros | timulin subun | it beta                                                                                                    |             |
|      | Annotation: Chromoso  | me 12, NC_000078.6 (7                | 541172075416     | 6781, com  | plement)           |                |               |                                                                                                    |             |
|      | ID: 217674            |                                      |                  |            |                    |                |               |                                                                                                    |             |
|      | Order cDNA clone      |                                      |                  |            |                    |                |               |                                                                                                    |             |
|      | GPHB5                 |                                      |                  |            |                    |                |               |                                                                                                    |             |
| 2.   | Official Symbol: GF   | HB5 and Name: gly                    | coprotein ho     | rmone b    | oeta 5 [ <i>H</i>  | omo sapier     | ns]           |                                                                                                    |             |
|      | Other Aliases: B5, GP | B5, ZLUT1                            |                  |            |                    |                |               |                                                                                                    |             |
|      | Other Designations:   | glycoprotein beta 5; gly             | coprotein hormo  | one beta s | ubunit; gly        | ycoprotein hoi | rmone beta-5; | , thyrostimulin su                                                                                             | ibunit beta |
|      | Annotation: Chromoso  | me 14 NC 000014 8 (6                 | 3779642 63784    | 4563 com   | plement)           |                |               |                                                                                                    |             |
|      | MIM: 609652           |                                      |                  | ,          |                    |                |               |                                                                                                    |             |
|      | ID: 122876            |                                      |                  |            |                    |                |               |                                                                                                    |             |
|      | Order cDNA clone      |                                      |                  |            |                    |                |               |                                                                                                    |             |
|      | Gphb5                 |                                      |                  |            |                    |                |               |                                                                                                    |             |
| 3.   | Official Symbol: Gp   | hb5 and Name: gly                    | coprotein hor    | mone b     | eta 5 [ <i>Re</i>  | attus norveg   | gicus]        |                                                                                                    |             |
|      | Other Aliases: Gpb5   |                                      |                  |            |                    |                |               |                                                                                                    |             |
|      | Other Designations:   | glycoprotein hormone b               | eta-5; glycoprot | ein hormo  | ine subunit        | t beta 5       |               |                                                                                                    |             |
|      | Annotation: Chromoso  | :ation: 6q24                         | 009256 980119    | 305 comp   | lement)            |                |               |                                                                                                    |             |
|      | Amotation. Chromoso   | me 0, NC_005105.2 (90                | 003230300110     | los, comp  | iement)            |                |               |                                                                                                    |             |

## **Target Gene Summary Report**

Hyperlink to function/pathway information

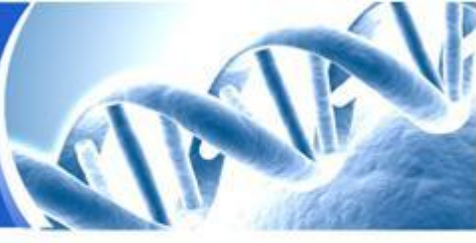

#### Main page

| KEGG | Biocarta | PID | Reactome |
|------|----------|-----|----------|
| 0    | 0        | 0   |          |
| 0    | 0        | 0   |          |
| 1    | 0        | 40  | 3        |
| 0    | 0        | 0   | 0        |
| 0    | 0        | 0   | 0        |
| 1    | 0        | 1   | 0        |
| 0    | 0        | 0   | 0        |
| 2    | 0        | 0   | 63       |
| 0    | 0        | 0   | 0        |
| 3    | 2        | 48  | 3        |
| 3    | 0        | 42  | 12       |
| 0    | 0        | 0   | 0        |
| 0    | 0        | 0   | 0        |
| 0    | 0        | 0   | 0        |
| 0    | 0        | 0   | 0        |
| 4    | 1        | 46  | 8        |
| 1    | 0        | 49  | 0        |
| 0    | 0        | 0   | 0        |
| 0    | 0        | 0   | 0        |
| 0    | 0        | 0   | 0        |
| 0    | 0        | 0   | 0        |
| 2    | 0        | 0   | 0        |
| 2    | 0        | 0   | 23       |
| 0    | 0        | 0   | 0        |
| 20   | 24       | 67  | 33       |
| 0    | 0        | 0   | 0        |
| 0    | 0        | 0   | 0        |
| 0    | 0        | 0   | 0        |
| 0    | 0        | 0   | 0        |
| 0    | 0        | 0   | 0        |
| 0    | 0        | 0   | 0        |
| 0    | 0        | 0   | 7        |
| 0    | 0        | 0   | 3        |
| 0    | 0        | 0   | 0        |
| 3    | 1        | 0   | 3        |
| 0    | 0        | 0   | 3        |

## Show the corresponding functions/pathways information of the designated gene

| P 0                          | Page 1 of 1 100 -                                                            | View 1 - 56 c |
|------------------------------|------------------------------------------------------------------------------|---------------|
| Category *                   | Term                                                                         |               |
| BIOCARTA                     | BIOCARTA_NDKDYNAMIN_PATHWAY                                                  |               |
| BIOCARTA                     | BIOCARTA_SET_PATHWAY                                                         |               |
| KEGG                         | PURNE_METABOLISM                                                             |               |
| KEGG                         | PYRIMIDINE_METABOLISM                                                        |               |
| KEGG                         | METABOLIC_PATHWAYS                                                           |               |
| PATHWAY_INTERACTION_DATABASE | SYNDECAN-1-MEDIATED_SIGNALING_EVENTS                                         |               |
| PATHWAY INTERACTION DATABASE | REGULATION_OF_CDC42_ACTIVITY                                                 |               |
| PATHWAY_INTERACTION_DATABASE | GLYPICAN PATHWAY                                                             |               |
| PATHWAY_INTERACTION_DATABASE | GMCSF-MEDIATED_SIGNALING_EVENTS                                              |               |
| PATHWAY_INTERACTION_DATABASE | INSULIN PATHWAY                                                              |               |
| PATHWAY_INTERACTION_DATABASE | C-MYC PATHWAY                                                                |               |
| PATHWAY_INTERACTION_DATABASE | STABILIZATION_AND_EXPANSION_OF_THE_E-CADHERIN_ADHERENS_JUNCTION              |               |
| PATHWAY_INTERACTION_DATABASE | NECTIN_ADHESION_PATHWAY                                                      |               |
| PATHWAY_INTERACTION_DATABASE | TRAIL_SIGNALING_PATHWAY                                                      |               |
| PATHWAY_INTERACTION_DATABASE | IGF1_PATHWAY                                                                 |               |
| PATHWAY_INTERACTION_DATABASE | SIGNALING_EVENTS_MEDIATED_BY_HEPATOCYTE_GROWTH_FACTOR_RECEPTOR_(C-MET)       |               |
| PATHWAY_INTERACTION_DATABASE | GLYPICAN 1 NETWORK                                                           |               |
| PATHWAY_INTERACTION_DATABASE | VALIDATED TARGETS OF C-MYC TRANSCRIPTIONAL ACTIVATION                        |               |
| PATHWAY_INTERACTION_DATABASE | N-CADHERIN_SIGNALING_EVENTS                                                  |               |
| PATHWAY INTERACTION DATABASE | PDGF_RECEPTOR_SIGNALING_NETWORK                                              |               |
| PATHWAY INTERACTION DATABASE | INTEGRIN_FAMILY_CELL_SURFACE_INTERACTIONS                                    |               |
| PATHWAY_INTERACTION_DATABASE | INTERNALIZATION_OF_ERB81                                                     |               |
| PATHWAY_INTERACTION_DATABASE | POSTTRANSLATIONAL_REGULATION_OF_ADHERENS_JUNCTION_STABILITY_AND_DISSASSEMBLY |               |
| PATHWAY_INTERACTION_DATABASE | SIGNALING_EVENTS_MEDIATED_BY_VEGFR1_AND_VEGFR2                               |               |
| PATHWAY_INTERACTION_DATABASE | BETA1_INTEGRIN_CELL_SURFACE_INTERACTIONS                                     |               |
| PATHWAY INTERACTION DATABASE | UROKINASE-TYPE_PLASMINOGEN_ACTIVATOR_(UPA)_AND_UPAR-MEDIATED_SIGNALING       |               |
| PATHWAY INTERACTION DATABASE | IFN-GAMMA_PATHWAY                                                            |               |
| PATHWAY INTERACTION DATABASE | PAR1-MEDIATED_THROMBIN_SIGNALING_EVENTS                                      |               |
| PATHWAY_INTERACTION_DATABASE | PDGFR-BETA_SIGNALING_PATHWAY                                                 |               |
| PATHWAY INTERACTION DATABASE | E-CADHERIN SIGNALING IN THE NASCENT ADHERENS JUNCTION                        |               |
| PATHWAY_INTERACTION_DATABASE | EGF_RECEPTOR_(ERBB1)_SIGNALING_PATHWAY                                       |               |
| PATHWAY INTERACTION DATABASE | THROMBIN PROTEASE ACTIVATED RECEPTOR (PAR) PATHWAY                           |               |
| PATHWAY_INTERACTION_DATABASE | CLASS_I_PI3K_SIGNALING_EVENTS                                                |               |
| PATHWAY_INTERACTION_DATABASE | ARF6_SIGNALING_EVENTS                                                        |               |
| PATHWAY_INTERACTION_DATABASE | PLASMA MEMBRANE ESTROGEN RECEPTOR SIGNALING                                  |               |
| PATHWAY_INTERACTION_DATABASE | L3-MEDIATED SIGNALING EVENTS                                                 |               |
| PATHWAY_INTERACTION_DATABASE | MTOR SIGNALING PATHWAY                                                       |               |
| PATHWAY INTERACTION DATABASE | ERBB RECEPTOR SIGNALING NETWORK                                              |               |

## **Target Gene Summary Report**

## Hyperlink to the observed miRNA list

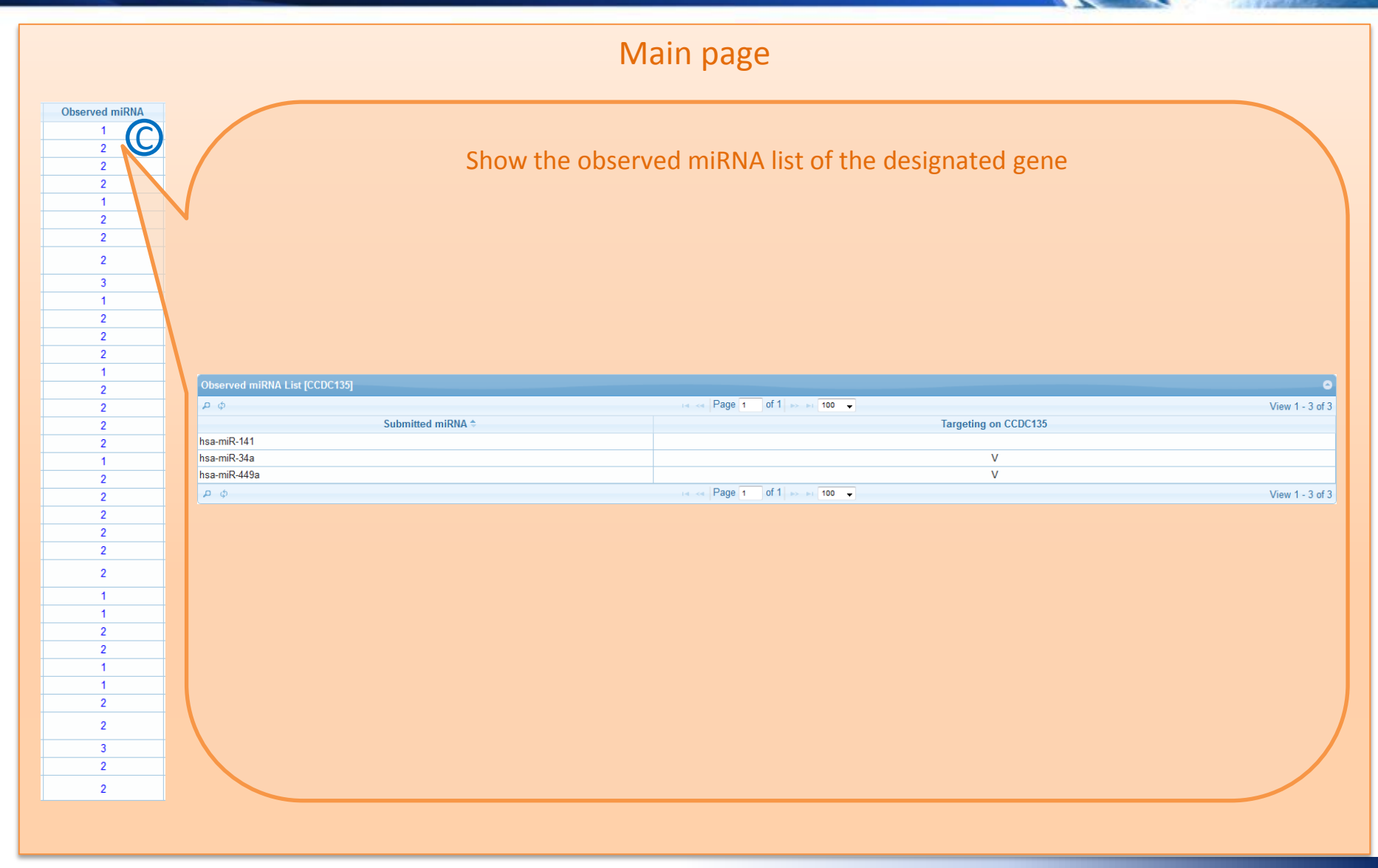

## Target Gene List

## Target gene list in the queried miRNA

#### Menu page miRNAs to Target Genes \* Target Gene List \* Homo Sapiens (3) • Target Gene Summary Report • hsa-miR-449a (Converted from hsa-miR-449) • hsa-miR-141 • hsa-miR-34a Click one of the miRNA names for showing the corresponding target genes

| Target Gene           2F3         E           AG1         ja           MAP2K1         m           IODCH2         N           CL2         B           DK66         c;           INET         (h           INET         (h | Gene Description E2F transcription factor 3 agged 1 (Alagille syndrome) mitogen-activated protein kinase inase 1 lotch homolog 2 (Drosophila) 3-cell CLL/lymphoma 2 with descriptions                                                                                                    | KEGG<br>10<br>1<br>37<br>2 | Biocarta<br>0<br>1<br>44 | PID<br>44<br>4<br>61 | Reactome<br>14<br>4 | Validation<br>V<br>V | DIANA<br>V<br>V | miRanda<br>V | wiRBridge<br>V | PicTar<br>V | PITA<br>V | rna22<br>V | TargetScan | Total hit |
|----------------------------------------------------------------------------------------------------|----------------------------------------------------------------------------------------------------|----------------------------|--------------------------|----------------------|---------------------|----------------------|-----------------|--------------|----------------|-------------|-----------|------------|------------|-----------|
| 2F3         E           AG1         ji           IAP2K1         n           N         CI2           DK6         c:           IET         (h                                                                              | 22F transcription factor 3<br>agged 1 (Alagille syndrome)<br>mitogen-activated protein kinase<br>inase 1<br>Notch homolog 2 (Drosophila)<br>3-cell CLL/lymphoma 2                                                                                                    | 10<br>1<br>37<br>2         | 0<br>1<br>44             | 44 4 61              | 14<br>4             | V<br>V               | V               | V            | V              | V           | V         | V          | - (D)      | 8         |
| AG1 ji<br>IAP2K1 n<br>NOTCH2 N<br>CL2 B<br>DK6 c<br>IET (fr<br>re                                                                                                    | agged 1 (Alagille syndrome)<br>nitogen-activated protein kinase<br>kinase 1<br>Votch homolog 2 (Drosophila)<br>B-cell CLL/lymphoma 2                                                                                                    | 1<br>37<br>2               | 1<br>44                  | 61                   | 4                   | V                    | V               |              | V              | V           | N/        |            |            | O         |
| IAP2K1 n k<br>OTCH2 N<br>CL2 B<br>DK6 c<br>IET n (h<br>re                                                                                                    | nitogen-activated protein kinase<br>cinase 1<br>Notch homolog 2 (Drosophila)<br>3-cell CLL/lymphoma 2                                                                                                    | 37                         | 44                       | 61                   |                     |                      |                 | •            | v              | v           | v         | V          |            | 0         |
| CL2 B<br>DK6 C<br>IET (h<br>ree                                                                                                    | Notch homolog 2 (Drosophila)<br>B-cell CLL/lymphoma 2                                                                                                    | 2                          |                          |                      | 61                  | v                    | V               | V            | V              | V           | V         | V          | V          | 8         |
| CL2 E<br>DK6 c<br>ET (h<br>re                                                                                                    | B-cell CLL/lymphoma 2                                                                                                    |                            | 0                        | 2                    | 12                  | V                    | V               | V            | V              | V           | V         | V          | V          | 8         |
| IET (h                                                                                                    | and the second second se | 10                         | 12                       | 78                   | 10                  | V                    | V               | V            | V              | V           |           | V          | V          | 7         |
| IET (ř                                                                                                    | cyclin-dependent kinase 6                                                                                                    | 9                          | 3                        | 62                   | 4                   | V                    | V               | V            | V              | V           |           | V          | V          | 7         |
| u 1 1 de                                                                                                    | net proto-oncogene<br>hepatocyte growth factor<br>eceptor)                                                                                                    | 11                         | 2                        | 54                   | 5                   | v                    | v               | v            | v              | v           | V         |            | v          | 7         |
| u u                                                                                                    | lelta-like 1 (Drosophila)                                                                                                    | 1                          | 1                        | 3                    | 4                   | V                    | V               | V            | V              | V           | V         |            | V          | 7         |
| IOTCH1 A                                                                                                    | Notch homolog 1, translocation-<br>associated (Drosophila)                                                                                                    | 3                          | 1                        | 5                    | 15                  | v                    | v               | v            | v              | v           | v         |            | v          | 7         |
| CSL4 fa                                                                                                    | acyl-CoA synthetase long-chain<br>amily member 4                                                                                                    | 5                          | 0                        | 0                    | 5                   |                      | V               | v            | v              | v           | V         | v          | v          | 7         |
| 34GALT2 g:<br>P                                                                                                    | JDP-Gal:betaGlcNAc beta 1,4-<br>galactosyltransferase,<br>polypeptide 2                                                                                                    | 5                          | 0                        | 0                    | 6                   |                      | v               | v            | v              | v           | v         | V          | v          | 7         |
| BAZ2A bi<br>fii                                                                                                    | promodomain adjacent to zinc<br>inger domain, 2A                                                                                                    | 0                          | 0                        | 0                    | 0                   |                      | v               | v            | v              | v           | v         | v          | v          | 7         |
| UT8 fu<br>fu                                                                                                    | ucosyltransferase 8 (alpha (1,6)<br>ucosyltransferase)                                                                                                    | 3                          | 0                        | 0                    | 6                   |                      | V               | v            | v              | v           | V         | v          | v          | 7         |
| GALNT7 D<br>7                                                                                                    | DDP-IN-acetyI-aipna-<br>D-galactosamine:polypeptide<br>N-acetyIgalactosaminyItransfera:<br>7 (GalNAc-T7)                                                                                                    | 2                          | 0                        | 0                    | 0                   |                      | v               | v            | v              | v           | v         | v          | v          | 7         |
| SPR64 G                                                                                                    | 3 protein-coupled receptor 64                                                                                                    | 0                          | 0                        | 0                    | 0                   |                      | V               | V            | V              | V           | V         | V          | V          | 7         |
| ITR2C 5-                                                                                                    | 5-hydroxytryptamine (serotonin)<br>eceptor 2C                                                                                                    | 3                          | 0                        | 0                    | 8                   |                      | v               | v            | v              | v           | v         | v          | v          | 7         |
| DGFRA PI                                                                                                    | platelet-derived growth factor<br>eceptor, alpha polypeptide                                                                                                    | 11                         | 6                        | 50                   | 3                   |                      | v               | v            | v              | v           | V         | V          | v          | 7         |
| NOC pi                                                                                                    | prepronociceptin                                                                                                    | 0                          | 0                        | 0                    | 7                   |                      | V               | V            | V              | V           | V         | V          | V          | 7         |
| PP2R3A 2:<br>a                                                                                                    | 2A), regulatory subunit B",<br>alpha                                                                                                    | 0                          | 1                        | 0                    | 0                   |                      | v               | v            | v              | v           | V         | V          | v          | 7         |
| RAS re                                                                                                    | elated RAS viral (r-ras)<br>pricogene homolog                                                                                                    | 3                          | 0                        | 42                   | 12                  |                      | v               | v            | v              | v           | V         | v          | v          | 7         |
| YNJ1 s                                                                                                    | synaptojanin 1                                                                                                    | 3                          | 1                        | 42                   | 0                   |                      | V               | V            | V              | V           | V         | V          | V          | 7         |
| YT1 s                                                                                                    | synaptotagmin I                                                                                                    | 0                          | 0                        | 1                    | 11                  |                      | V               | V            | V              | V           | V         | V          | V          | 7         |
| 'CL vi                                                                                                    | inculin                                                                                                    | 7                          | 3                        | 50                   | 6                   |                      | V               | V            | V              | V           | V         | V          | V          | 7         |
| CND1 c                                                                                                    | cyclin D1                                                                                                    | 19                         | 7                        | 86                   | 7                   | V                    | V               |              | V              | V           |           | V          | V          | 6         |
| /YCN re<br>n                                                                                                    | r-myc myelocytomatosis viral<br>elated oncogene,<br>neuroblastoma derived (avian)                                                                                                    | 0                          | 0                        | 0                    | 0                   | v                    | v               | v            |                |             | v         | v          | v          | 6         |
| CCN1 ai                                                                                                    | amiloride-sensitive cation<br>channel 1, neuronal                                                                                                    | 1                          | 0                        | 0                    | 0                   |                      | V               | v            | v              | v           | V         |            | v          | 6         |
| CSL1 a                                                                                                    | acyl-CoA synthetase long-chain<br>amily member 1                                                                                                    | 5                          | 0                        | 0                    | 6                   |                      | V               | v            | v              | V           | V         |            | v          | 6         |

#### Main page

## Target Gene List in the Queried miRNA

rna22

V

V

V

V

V

٧

v

۷

Hyperlink to the original websites of prediction algorithms

TargetScan

V

V

V

V

v

V

v

V

v

¥D

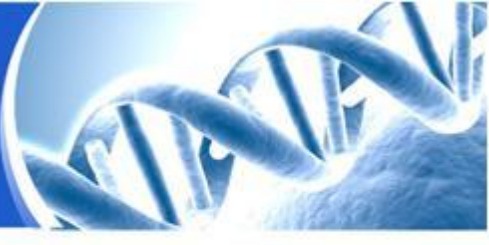

#### Main page

| he | validation | column | indicates | the   | gene   | was | verified | by | an |
|----|------------|--------|-----------|-------|--------|-----|----------|----|----|
|    |            | expe   | erimental | valio | dation | l   |          |    |    |

miRSystem provides to hyperlink the original websites for more detailed prediction information in miRanda, PicTar, and TargetScan

|                                                                         | d miRNAs with good mirSVR score                                  | 5 🗸                               |                                                       | miRanda  |
|-------------------------------------------------------------------------|------------------------------------------------------------------|-----------------------------------|-------------------------------------------------------|----------|
| Selected miRNAs:                                                        | hsa-miR-34a<br>You may add additional miRNAs                     | to the box above.                 |                                                       |          |
| _                                                                       |                                                                  |                                   |                                                       |          |
| └─ hsa-miR-217/E2F                                                      | Alignment                                                        |                                   |                                                       |          |
| 3' aggUUAGUC<br>      <br>47:5' uggAACCAG                               | AAGGACUACGUCAu 5'<br>            <br>AACAUCUGUCAUGCAGUg 3'       | hsa-miR-217<br>E2F3               | mirSVR score: -0.1060<br>PhastCons score: 0.7048      |          |
| Rank<br>here for standed Post algoment and location<br>of genderal size | q All miRNAs predicted to target PicTar microR<br>the gene score | NA Genome N-Browse                | azzotativa                                            | PicTar   |
| 64 <u>NM 00194</u>                                                      | All mRXA predictions 22.4083 bas-mR-                             | <u>34a Genome</u> <u>N-Bronse</u> | Homo sapiens E2F transcription factor 3 (E2F3), mRNA. |          |
|                                                                         | tScanHume                                                        | an                                |                                                       |          |
| 😿 Targe                                                                 |                                                                  | Release F 2: June 2011            | Та                                                    | rootScan |
|                                                                         | nicroRNA targets                                                 | Release 5.2: June 2011            | Та                                                    | rgetScan |
| Uman E2F3 3' UTR                                                        | nicroRNA targets                                                 | Release 5.2: June 2011            | Та                                                    | rgetScan |
| Ruman E2F3 3' UTR                                                       | nicroRNA targets                                                 | Release 5.2: June 2011            |                                                       | rgetScan |
| Iuman E2F3 3' UTR                                                       | nicroRNA targets                                                 | Release 5.2: June 2011            | * • • • • • • • • • • • • • • • • • • •               | rgetScan |

|     |        | V        | V       | V        | V      | V        | V | V |
|-----|--------|----------|---------|----------|--------|----------|---|---|
|     |        | V        | V       | V        | v      | V        | V | V |
|     |        |          |         |          |        |          |   |   |
|     |        | V        | V       | V        | V      | V        | V | v |
|     |        | V        | V       | V        | V      | V        | V | v |
|     |        | V        | v       | v        | v      | V        | V | v |
|     |        | V        | v       | V        | v      | V        | V | v |
|     |        | V        | V       | V        | V      | V        | V | V |
|     |        | V        | v       | V        | v      | v        | V | v |
|     |        | V        | v       | v        | v      | v        | V | v |
|     |        | V        | V       | V        | V      | V        | V | V |
|     |        | V        | V       | V        | V      | V        | V | V |
|     |        | V        | V       | V        | V      | V        | V | V |
|     | V      | V        |         | V        | V      |          | V | V |
|     | v      | v        | v       |          |        | v        | v | v |
|     |        | V        | v       | v        | v      | v        |   | v |
|     |        | V        | v       | v        | v      | v        |   | v |
|     |        |          |         |          |        |          |   |   |
|     |        |          |         |          |        |          |   |   |
| ioi | nforma | tics at  | nd Biog | statisti | rs Cor | e        |   |   |
|     |        | ctrop ur |         | , allour |        | <b>~</b> |   |   |

Validation

٧

V

V

V

V

v

V

۷

DIANA

V

V

V

V

V

V

V

V

v

V

V

miRanda

V

V

۷

V

V

V

۷

٧

v

۷

v

miRBridge

٧

٧

۷

٧

٧

٧

٧

٧

v

٧

۷

PicTar

v

V

V

V

v

V

V

V

v

V

v

PITA

V

V

V

V

V

V

v

V

V

## **Functional Annotation Chart**

Functional annotation summary report in multiple miRNAs

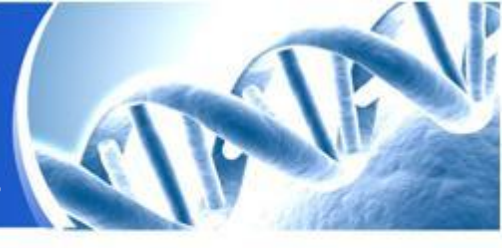

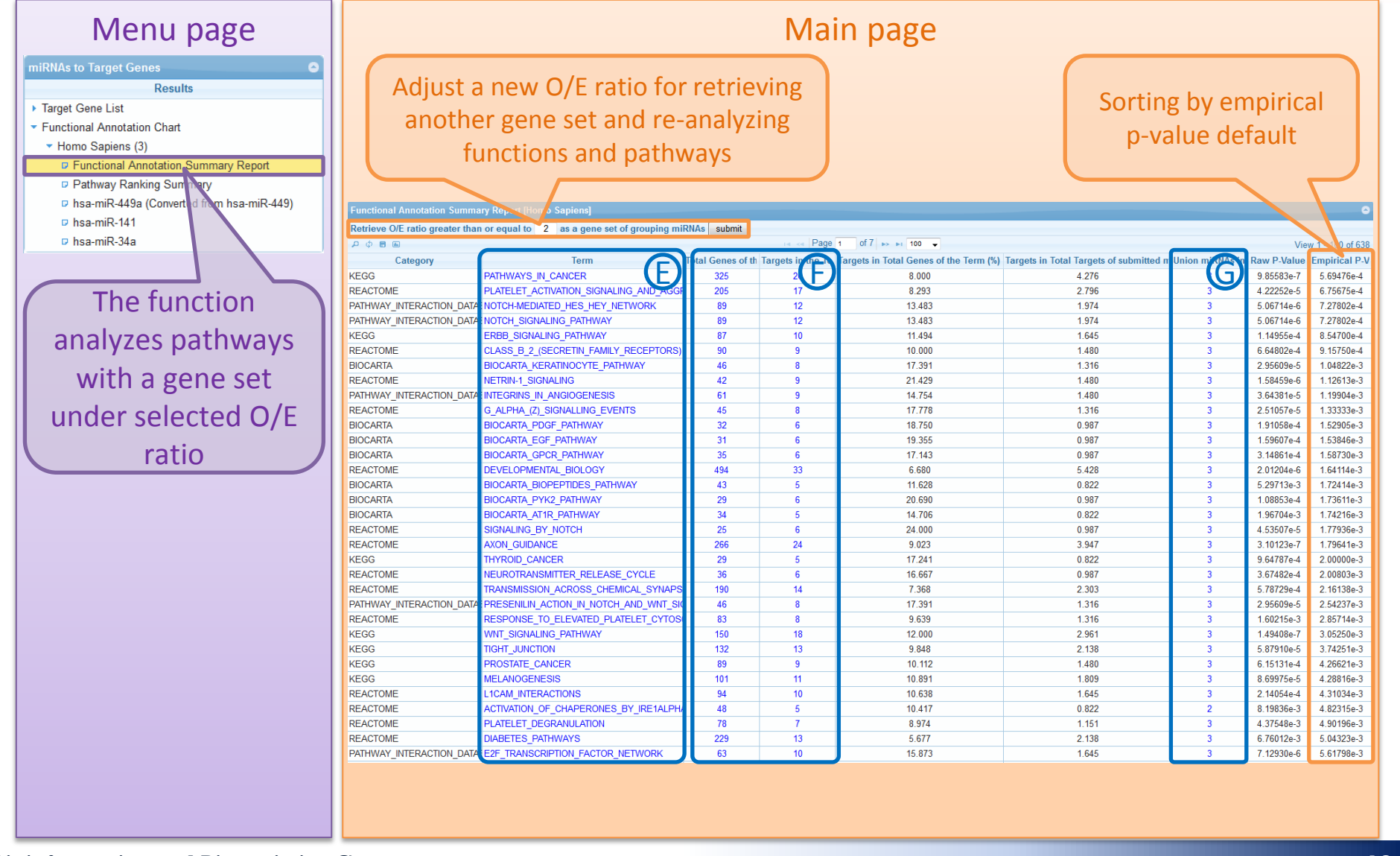

## **Functional Annotation Summary Report**

Hyperlink to original pathway databases

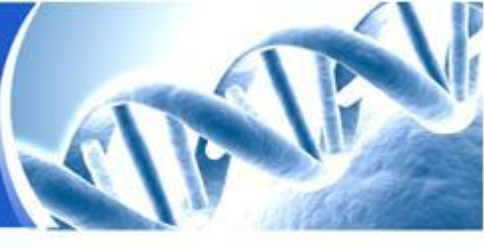

#### Main page

| Category                  | Term                                   |
|---------------------------|----------------------------------------|
| KEGG                      | PATHWAYS_IN_CANCER                     |
| REACTOME                  | PLATELET_ACTIVATION_SIGNALING_AND_AGGF |
| PATHWAY_INTERACTION_DATA  | NOTCH-MEDIATED_HES_HEY_NETWORK         |
| PATHWAY_INTERACTION_DATA  | NOTCH_SIGNALING_PATHWAY                |
| KEGG                      | ERBB_SIGNALING_PATHWAY                 |
| REACTOME                  | CLASS_B_2_(SECRETIN_FAMILY_RECEPTORS)  |
| BIOCARTA                  | BIOCARTA_KERATINOCYTE_PATHWAY          |
| REACTOME                  | NETRIN-1_SIGNALING                     |
| PATHWAY_INTERACTION_DATAB | INTEGRINS_IN_ANGIOGENESIS              |
| REACTOME                  | G_ALPHA_(Z)_SIGNALLING_EVENTS          |
| BIOCARTA                  | BIOCARTA_PDGF_PATHWAY                  |
| BIOCARTA                  | BIOCARTA_EGF_PATHWAY                   |
| BIOCARTA                  | BIOCARTA_GPCR_PATHWAY                  |
| REACTOME                  | DEVELOPMENTAL_BIOLOGY                  |
| BIOCARTA                  | BIOCARTA_BIOPEPTIDES_PATHWAY           |
| BIOCARTA                  | BIOCARTA_PYK2_PATHWAY                  |
| BIOCARTA                  | BIOCARTA_AT1R_PATHWAY                  |
| REACTOME                  | SIGNALING_BY_NOTCH                     |
| REACTOME                  | AXON_GUIDANCE                          |
| KEGG                      | THYROID_CANCER                         |
| REACTOME                  | NEUROTRANSMITTER_RELEASE_CYCLE         |
| REACTOME                  | TRANSMISSION_ACROSS_CHEMICAL_SYNAPS    |
| PATHWAY_INTERACTION_DATAB | PRESENILIN_ACTION_IN_NOTCH_AND_WNT_SIC |
| REACTOME                  | RESPONSE_TO_ELEVATED_PLATELET_CYTOS(   |
| KEGG                      | WNT_SIGNALING_PATHWAY                  |
| KEGG                      | TIGHT_JUNCTION                         |
| KEGG                      | PROSTATE_CANCER                        |
| KEGG                      | MELANOGENESIS                          |
| REACTOME                  | L1CAM_INTERACTIONS                     |
| REACTOME                  | ACTIVATION_OF_CHAPERONES_BY_IRE1ALPH/  |
| REACTOME                  | PLATELET_DEGRANULATION                 |
| REACTOME                  | DIABETES_PATHWAYS                      |
| PATHWAY_INTERACTION_DATAB | E2F_TRANSCRIPTION_FACTOR_NETWORK       |

#### Show the graphical annotation of the designated term

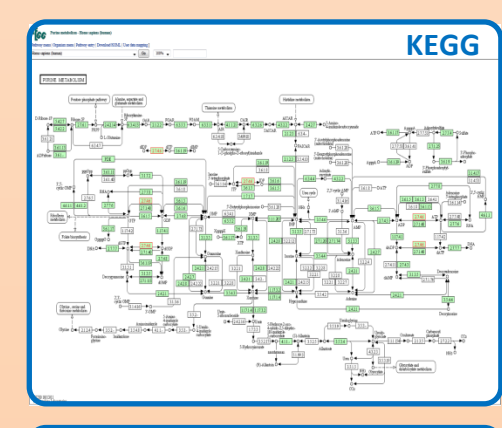

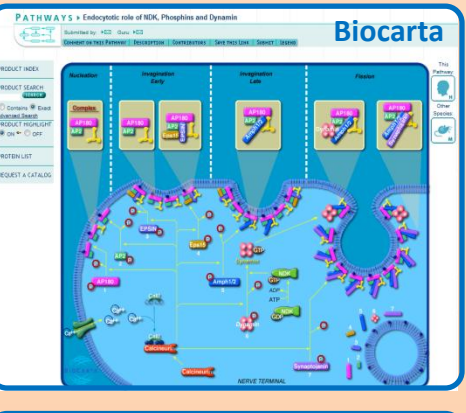

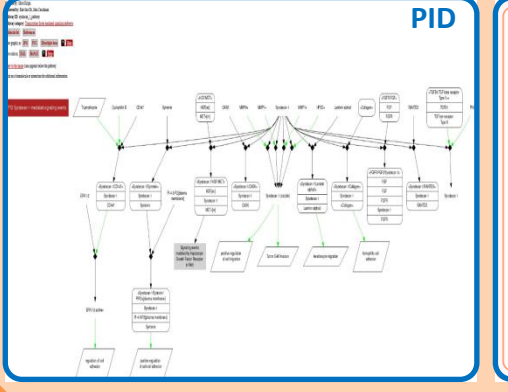

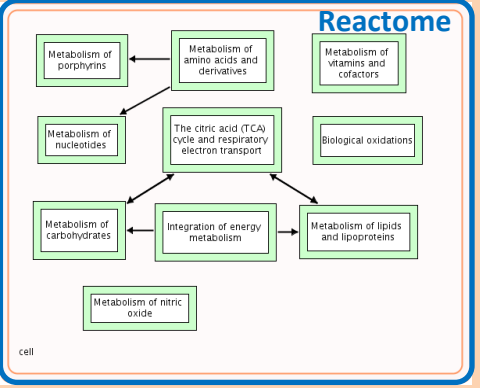

## **Functional Annotation Summary Report**

#### Hyperlink to gene list of a specific pathway

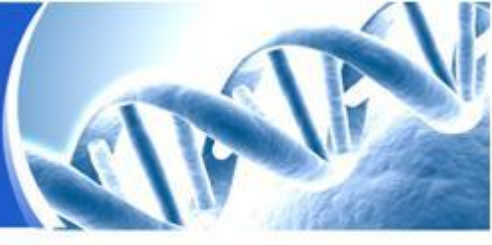

#### Main page

| 325         26           205         17           89         12           87         10           90         9           46         8           42         9           61         9           45         8           32         6           31         6           35         6           494         33           43         5           29         6           34         5           29         6           34         5           25         6           266         24           29         5           36         6           190         14           46         8           83         8           150         18           132         13           89         9           101         11           94         10           48         5           78         7           229         13           63         10           73         7    | Total Genes of the Term | largets in the Term |
|----------------------------------------------------------------------------------------------------|-------------------------|---------------------|
| 205 $17$ $89$ $12$ $87$ $10$ $90$ $9$ $46$ $8$ $42$ $9$ $61$ $9$ $45$ $8$ $32$ $6$ $31$ $6$ $35$ $6$ $494$ $33$ $43$ $5$ $29$ $6$ $34$ $5$ $25$ $6$ $266$ $24$ $29$ $5$ $36$ $6$ $190$ $14$ $46$ $8$ $83$ $8$ $150$ $18$ $132$ $13$ $89$ $9$ $101$ $11$ $94$ $10$ $48$ $5$ $78$ $7$ $229$ $13$ $63$ $10$ $73$ $7$ $100$ $10$ $366$ $5$                                                                                                    | 325                     |                     |
| 89         12           87         10           90         9           46         8           42         9           61         9           45         8           32         6           31         6           35         6           433         5           29         6           34         5           29         6           34         5           29         6           34         5           29         6           34         5           29         6           34         5           29         5           36         6           190         14           46         8           83         8           150         18           132         13           89         9           101         11           94         10           48         5           78         7           229         13           63         10           | 205                     | 17                  |
| 89         12           87         10           90         9           46         8           42         9           61         9           45         8           32         6           31         6           35         6           433         5           29         6           34         5           29         6           34         5           25         6           266         24           29         5           36         6           190         14           46         8           83         8           150         18           132         13           89         9           101         11           94         10           48         5           78         7           229         13           63         10           73         7           100         10           36         5           65         6     < | 89                      | 12                  |
| 87         10           90         9           46         8           42         9           61         9           45         8           32         6           31         6           35         6           494         33           43         5           29         6           344         5           25         6           266         24           29         5           36         6           190         14           46         8           83         8           150         18           132         13           89         9           101         11           94         10           48         5           78         7           229         13           63         10           73         7           100         10           36         5           47         7                                                    | 89                      | 12                  |
| 90         9           46         8           42         9           61         9           45         8           32         6           31         6           35         6           494         33           43         5           29         6           34         5           25         6           266         24           29         5           36         6           190         14           46         8           83         8           150         18           132         13           89         9           101         11           94         10           48         5           78         7           229         13           63         10           73         7           100         10           36         5           47         7                                                                             | 87                      | 10                  |
| 46         8           42         9           61         9           45         8           32         6           31         6           35         6           494         33           43         5           29         6           34         5           25         6           266         24           29         5           36         6           190         14           46         8           83         8           150         18           132         13           89         9           101         11           94         10           48         5           78         7           229         13           63         10           73         7           100         10           36         5           47         7                                                                                                    | 90                      | 9                   |
| 42       9         61       9         45       8         32       6         31       6         35       6         494       33         43       5         29       6         34       5         25       6         266       24         29       5         36       6         190       14         46       8         83       8         150       18         132       13         89       9         101       11         94       10         48       5         78       7         229       13         63       10         73       7         100       10         36       5         47       7                                                                                                    | 46                      | 8                   |
| 61         9           45         8           32         6           31         6           35         6           494         33           43         5           29         6           34         5           29         6           34         5           25         6           266         24           29         5           36         6           190         14           46         8           83         8           150         18           132         13           89         9           101         11           94         10           48         5           78         7           229         13           63         10           73         7           100         10           36         5           47         7                                                                                                    | 42                      | 9                   |
| 45         8           32         6           31         6           35         6           494         33           43         5           29         6           34         5           25         6           266         24           29         5           36         6           190         14           46         8           83         8           150         18           132         13           89         9           101         11           94         10           48         5           78         7           229         13           63         10           73         7           100         10           36         5           47         7                                                                                                    | 61                      | 9                   |
| 32         6           31         6           35         6           494         33           43         5           29         6           34         5           25         6           266         24           29         5           36         6           190         14           46         8           83         8           150         18           132         13           89         9           101         11           94         10           48         5           78         7           229         13           63         10           73         7           100         10           36         5           47         7                                                                                                    | 45                      | 8                   |
| 31         6           35         6           494         33           43         5           29         6           34         5           25         6           266         24           29         5           36         6           190         14           46         8           83         8           150         18           132         13           89         9           101         11           94         10           48         5           78         7           229         13           63         10           73         7           100         10           36         5           47         7                                                                                                    | 32                      | 6                   |
| 35         6           494         33           43         5           29         6           34         5           25         6           266         24           29         5           36         6           190         14           46         8           83         8           150         18           132         13           89         9           101         11           94         10           48         5           78         7           229         13           63         10           73         7           100         10           36         5                                                                                                    | 31                      | 6                   |
| 494     33       43     5       29     6       34     5       25     6       266     24       29     5       36     6       190     14       46     8       83     8       150     18       132     13       89     9       101     11       94     10       48     5       78     7       229     13       63     10       73     7       100     10       36     5       47     7                                                                                                    | 35                      | 6                   |
| 43         5           29         6           34         5           25         6           266         24           29         5           36         6           190         14           46         8           83         8           150         18           132         13           89         9           101         11           94         10           48         5           78         7           229         13           63         10           73         7           100         10           36         5           47         7                                                                                                    | 494                     | 33                  |
| 29         6           34         5           25         6           266         24           29         5           36         6           190         14           46         8           83         8           150         18           132         13           89         9           101         11           94         10           48         5           78         7           229         13           63         10           73         7           100         10           36         5           47         7                                                                                                    | 43                      | 5                   |
| 34         5           25         6           266         24           29         5           36         6           190         14           46         8           83         8           150         18           132         13           89         9           101         11           94         10           48         5           78         7           229         13           63         10           73         7           100         10           36         5           47         7                                                                                                    | 29                      | 6                   |
| 25         6           266         24           29         5           36         6           190         14           46         8           83         8           150         18           132         13           89         9           101         11           94         10           48         5           78         7           229         13           63         10           73         7           100         10           36         5           47         7                                                                                                    | 34                      | 5                   |
| 266         24           29         5           36         6           190         14           46         8           83         8           150         18           132         13           89         9           101         11           94         10           48         5           778         7           229         13           63         10           73         7           100         10           36         5           47         7                                                                                                    | 25                      | 6                   |
| 29         5           36         6           190         14           46         8           83         8           150         18           132         13           89         9           101         11           94         10           48         5           778         7           229         13           63         10           73         7           100         10           36         5           47         7                                                                                                    | 266                     | 24                  |
| 36         6           190         14           46         8           83         8           150         18           132         13           89         9           101         11           94         10           48         5           78         7           63         10           73         7           100         10           36         5           47         7                                                                                                    | 29                      | 5                   |
| 190         14           46         8           83         8           150         18           132         13           89         9           101         11           94         10           48         5           78         7           63         10           73         7           100         10           36         5           47         7                                                                                                    | 36                      | 6                   |
| 46         8           83         8           150         18           132         13           89         9           101         11           94         10           48         5           78         7           229         13           63         10           73         7           100         10           36         5           47         7                                                                                                    | 190                     | 14                  |
| 83         8           150         18           132         13           89         9           101         11           94         10           48         5           78         7           229         13           63         10           73         7           100         10           36         5           47         7                                                                                                    | 46                      | 8                   |
| 150         18           132         13           89         9           101         11           94         10           48         5           78         7           229         13           63         10           73         7           100         10           36         5           47         7                                                                                                    | 83                      | 8                   |
| 132         13           89         9           101         11           94         10           48         5           78         7           229         13           63         10           73         7           100         10           36         5           47         7                                                                                                    | 150                     | 18                  |
| 89         9           101         11           94         10           48         5           78         7           229         13           63         10           73         7           100         10           36         5           47         7                                                                                                    | 132                     | 13                  |
| 101         11           94         10           48         5           78         7           229         13           63         10           73         7           100         10           36         5           47         7                                                                                                    | 89                      | 9                   |
| 94         10           48         5           78         7           229         13           63         10           73         7           100         10           36         5           47         7                                                                                                    | 101                     | 11                  |
| 48         5           78         7           229         13           63         10           73         7           100         10           36         5           47         7                                                                                                    | 94                      | 10                  |
| 78         7           229         13           63         10           73         7           100         10           36         5           47         7                                                                                                    | 48                      | 5                   |
| 229         13           63         10           73         7           100         10           36         5           47         7                                                                                                    | 78                      | 7                   |
| 63         10           73         7           100         10           36         5           47         7                                                                                                    | 229                     | 13                  |
| 73         7           100         10           36         5           47         7                                                                                                    | 63                      | 10                  |
| 100         10           36         5           47         7                                                                                                    | 73                      | 7                   |
| 36         5           47         7                                                                                                    | 100                     | 10                  |
| 47 7                                                                                                    | 36                      | 5                   |
|                                                                                                    | 47                      | 7                   |

#### Show the detail gene list of the designated term

| φ۹          |                                                                                         | View 1 - 100 of 325 |                     |
|-------------|-----------------------------------------------------------------------------------------|---------------------|---------------------|
| Target Gene | Gene Description                                                                        | Observed miRNA 🜩    | Targets in the Term |
| CCNE2       | cyclin E2                                                                               | 3                   | V                   |
| E2F3        | E2F transcription factor 3                                                              | 3                   | V                   |
| PRKCB       | protein kinase C, beta                                                                  | 3                   | V                   |
| CDKN1B      | cyclin-dependent kinase inhibitor 1B (p27, Kip1)                                        | 2                   | V                   |
| FGF23       | fibroblast growth factor 23                                                             | 2                   | V                   |
| KITLG       | KIT ligand                                                                              | 2                   | V                   |
| LEF1        | lymphoid enhancer-binding factor 1                                                      | 2                   | V                   |
| MAP2K1      | mitogen-activated protein kinase kinase 1                                               | 2                   | V                   |
| MET         | met proto-oncogene (hepatocyte growth factor receptor)                                  | 2                   | V                   |
| NFKBIA      | nuclear factor of kappa light polypeptide gene enhancer in B-cells inhibitor, alpha     | 2                   | V                   |
| PLCG1       | phospholipase C, gamma 1                                                                | 2                   | V                   |
| RALGDS      | ral guanine nucleotide dissociation stimulator                                          | 2                   | V                   |
| RET         | ret proto-oncogene                                                                      | 2                   | V                   |
| TGFA        | transforming growth factor, alpha                                                       | 2                   | V                   |
| WNT1        | wingless-type MMTV integration site family, member 1                                    | 2                   | V                   |
| CSF1R       | colony stimulating factor 1 receptor                                                    | 1                   | V                   |
| CTNNA1      | catenin (cadherin-associated protein), alpha 1, 102kDa                                  | 1                   | V                   |
| CTNNB1      | catenin (cadherin-associated protein), beta 1, 88kDa                                    | 1                   | V                   |
| FGF13       | fibroblast growth factor 13                                                             | 1                   | V                   |
| FZD8        | frizzled homolog 8 (Drosophila)                                                         | 1                   | V                   |
| JUN         | jun oncogene                                                                            | 1                   | v                   |
| MYC         | v-myc myelocytomatosis viral oncogene homolog (avian)                                   | 1                   | V                   |
| PGF         | placental growth factor                                                                 | 1                   | V                   |
| STAT5A      | signal transducer and activator of transcription 5A                                     | 1                   | V                   |
| TGFB2       | transforming growth factor, beta 2                                                      | 1                   | V                   |
| WNT16       | wingless-type MMTV integration site family, member 16                                   | 1                   | V                   |
| ABL1        | c-abl oncogene 1, receptor tyrosine kinase                                              | 0                   |                     |
| AKT1        | v-akt murine thymoma viral oncogene homolog 1                                           | 0                   |                     |
| AKT2        | v-akt murine thymoma viral oncogene homolog 2                                           | 0                   |                     |
| AKT3        | v-akt murine thymoma viral oncogene homolog 3 (protein kinase B, gamma)                 | 0                   |                     |
| APC         | adenomatous polyposis coli                                                              | 0                   |                     |
| APC2        | adenomatosis polyposis coli 2                                                           | 0                   |                     |
| APPL1       | adaptor protein, phosphotyrosine interaction, PH domain and leucine zipper containing 1 | 0                   |                     |
| AR          | androgen receptor                                                                       | 0                   |                     |
| ARAF        | v-raf murine sarcoma 3611 viral oncogene homolog                                        | 0                   |                     |
| ARNT        | aryl hydrocarbon receptor nuclear translocator                                          | 0                   |                     |
| ARNT2       | aryl-hydrocarbon receptor nuclear translocator 2                                        | 0                   |                     |
| AXIN1       | axin 1                                                                                  | 0                   |                     |
|             |                                                                                         |                     |                     |

## **Functional Annotation Summary Report**

#### Hyperlink to the observed miRNA list

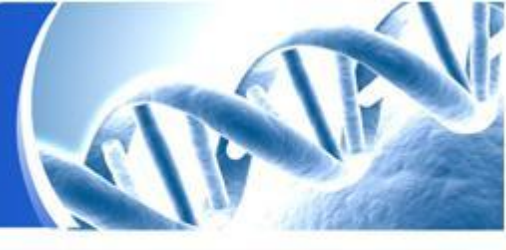

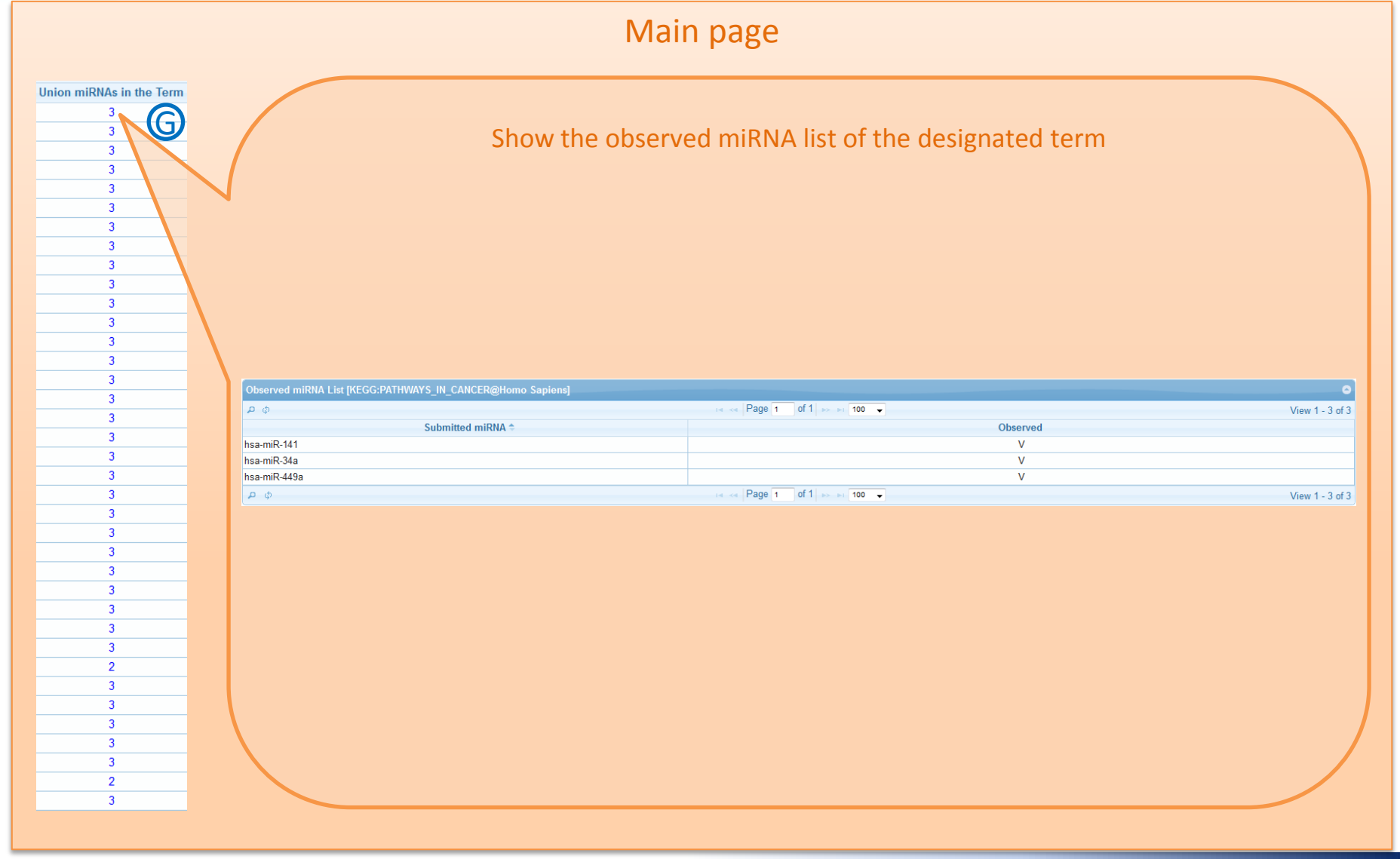

## **Functional Annotation Chart**

Pathway ranking summary in multiple miRNAs

## Menu page miRNAs to Target Genes Results Target Gene List Functional Annotation Chart Homo Sapiens (3) Functional Annotation Summary Report Pathway Ranking Su hsa-miR-449a (Converted fr hsa-miR-449) hsa-miR-141 hsa-miR-34a Click to identify pathways based on provided expression ratios

#### Main page

| REACTOME<br>REACTOME<br>REACTOME<br>KEGG<br>PATHWAY INTERACTION DATABASE |                                                                     | 266 | 61 <b>(F)</b> | 3 G | 9 108 |
|--------------------------------------------------------------------------|---------------------------------------------------------------------|-----|---------------|-----|-------|
| REACTOME<br>REACTOME<br>KEGG<br>PATHWAY INTERACTION DATABASE             |                                                                     |     |               |     |       |
| REACTOME<br>KEGG<br>PATHWAY INTERACTION DATABASE                         |                                                                     | 494 | 81            |     | 7 156 |
| KEGG<br>PATHWAY INTERACTION DATABASE                                     | II 1CAM INTERACTIONS                                                | 94  | 27            | 3   | 6 500 |
| PATHWAY INTERACTION DATABASE                                             | PATHWAYS IN CANCER                                                  | 325 | 63            | 3   | 6 167 |
|                                                                          | E-CADHERIN SIGNALING EVENTS                                         | 249 | 53            | 3   | 6 127 |
| PATHWAY INTERACTION DATABASE                                             | NOTCH-MEDIATED HES HEY NETWORK                                      | 89  | 21            | 3   | 5 814 |
| PATHWAY INTERACTION DATABASE                                             | NOTCH SIGNALING PATHWAY                                             | 89  | 21            | 3   | 5.814 |
| PATHWAY INTERACTION DATABASE                                             | E-CADHERIN SIGNALING IN THE NASCENT ADHERENS JUNCTION               | 245 | 52            | 3   | 5.772 |
| PATHWAY_INTERACTION_DATABASE                                             | STABILIZATION AND EXPANSION OF THE E-<br>CADHERIN ADHERENS JUNCTION | 245 | 52            | 3   | 5.772 |
| PATHWAY_INTERACTION_DATABASE                                             | TNF_RECEPTOR_SIGNALING_PATHWAY                                      | 252 | 46            | 3   | 5.598 |
| PATHWAY_INTERACTION_DATABASE                                             | POSTTRANSLATIONAL_REGULATION_OF_ADHERENS_JUNCTION_STABILITY_A       | 203 | 44            | 3   | 5.203 |
| PATHWAY_INTERACTION_DATABASE                                             | N-CADHERIN_SIGNALING_EVENTS                                         | 219 | 45            | 3   | 4.953 |
| KEGG                                                                     | WNT_SIGNALING_PATHWAY                                               | 150 | 36            | 3   | 4.931 |
| KEGG                                                                     | PROSTATE_CANCER                                                     | 89  | 21            | 3   | 4.719 |
| REACTOME                                                                 | TRANSMISSION_ACROSS_CHEMICAL_SYNAPSES                               | 190 | 33            | 3   | 4.516 |
| PATHWAY_INTERACTION_DATABASE                                             | ALK1_SIGNALING_EVENTS                                               | 265 | 46            | 3   | 4.400 |
| KEGG                                                                     | MAPK_SIGNALING_PATHWAY                                              | 272 | 48            | 3   | 4.384 |
| PATHWAY_INTERACTION_DATABASE                                             | REGULATION_OF_CYTOPLASMIC_AND_NUCLEAR_SMAD2_3_SIGNALING             | 254 | 44            | 3   | 4.368 |
| PATHWAY_INTERACTION_DATABASE                                             | REGULATION_OF_NUCLEAR_SMAD2_3_SIGNALING                             | 254 | 44            | 3   | 4.368 |
| PATHWAY_INTERACTION_DATABASE                                             | TGF-BETA_RECEPTOR_SIGNALING                                         | 254 | 44            | 3   | 4.368 |
| PATHWAY_INTERACTION_DATABASE                                             | EPHRINB-EPHB_PATHWAY                                                | 42  | 13            | 3   | 4.354 |
| PATHWAY_INTERACTION_DATABASE                                             | ALK1_PATHWAY                                                        | 268 | 46            | 3   | 4.330 |
| REACTOME                                                                 | NEURONAL_SYSTEM                                                     | 289 | 42            | 3   | 4.270 |
| BIOCARTA                                                                 | BIOCARTA_KERATINOCYTE_PATHWAY                                       | 46  | 15            | 3   | 4.255 |
| PATHWAY_INTERACTION_DATABASE                                             | EPHB_FORWARD_SIGNALING                                              | 29  | 10            | 3   | 4.232 |
| KEGG                                                                     | AXON_GUIDANCE                                                       | 129 | 29            | 3   | 4.169 |
| REACTOME                                                                 | HEMOSTASIS                                                          | 467 | 66            | 3   | 4.045 |
| PATHWAY_INTERACTION_DATABASE                                             | GLYPICAN_3_NETWORK                                                  | 181 | 36            | 3   | 4.033 |
| PATHWAY_INTERACTION_DATABASE                                             | WNT_SIGNALING_NETWORK                                               | 175 | 35            | 3   | 4.025 |
| KEGG                                                                     | ERBB_SIGNALING_PATHWAY                                              | 87  | 23            | 3   | 3.947 |
| REACTOME                                                                 | SIGNALLING_BY_NGF                                                   | 221 | 38            | 3   | 3.885 |
| REACTOME                                                                 | NETRIN-1_SIGNALING                                                  | 42  | 13            | 3   | 3.857 |
| KEGG                                                                     | GLIOMA                                                              | 65  | 16            | 3   | 3.843 |
| REACTOME                                                                 | PLATELET ACTIVATION SIGNALING AND AGGREGATION                       | 205 | 36            | 3   | 3.799 |

## **Functional Annotation Chart**

Functions/pathways of the queried miRNA

| Menu page                                 |                                    |         |
|-------------------------------------------|------------------------------------|---------|
| miRNAs to Target Genes                    | Functional Annotation Chart [hsa-m | iR-34a] |
| Results                                   | 2 ¢ 8 8                            |         |
| N Tarraet Gene List                       | Category                           | ſ       |
| - Functional Approximation Object         | REACTOME                           | AXON_   |
| Functional Annotation Chart               | REACTOME                           | L1CAN   |
| <ul> <li>Homo Sapiens (3)</li> </ul>      | PATHWAY_INTERACTION_DATABASE       | NOTCH   |
| Functional Annotation Summary Report      |                                    | DEVE    |
| Pathway Ranking Summary                   | KEGG                               | PATHV   |
| Isa-miR-449a (Converted from hsa-miR-449) | KEGG                               | PROS    |
|                                           | REACTOME                           | TRANS   |
| b hsa-mik-141                             | REACTOME                           | NETRI   |
| hsa-miR-34a                               | REACTOME                           | NEUR    |
|                                           | REACTOME                           | INTER   |
|                                           | REACTOME                           | HEMO    |
| Click one of the                          | PATHWAY_INTERACTION_DATABASE       | TNF_R   |
|                                           | PATHWAY_INTERACTION_DATABASE       | C-MYE   |
| maiDNIA manage for                        | KEGG                               | WNT_    |
| mikina names for                          | PATHWAY_INTERACTION_DATABASE       | E2F_I   |
|                                           | PATHWAT_INTERACTION_DAIABASE       |         |
| showing the                               | KEGG                               |         |
| Ŭ                                         | KEGG                               | GLIOM   |
| corresponding                             | BIOCARTA                           | BIOCA   |
| corresponding                             | KEGG                               | VASCU   |
| hiological                                | KEGG                               | MAPK    |
| biblogical                                | KEGG                               | AXON_   |
| functions/nathways                        | KEGG                               | MELA    |
| Tunctions/pathways                        | REACTOME                           | SIGNA   |
|                                           | BIOCARTA                           | BIOCA   |
|                                           | REACTOME                           | EFFE    |
|                                           | REACTOME                           | SIGNA   |
|                                           | REACTOME                           | NEUR    |
|                                           | PATHWAY INTERACTION DATABASE       | CERA    |
|                                           | PATHWAY INTERACTION DATABASE       | HIF-1-/ |
|                                           | PATHWAY_INTERACTION_DATABASE       | INTEG   |
|                                           | PATHWAY_INTERACTION_DATABASE       | E-CAD   |
|                                           | KEGG                               | COLO    |
|                                           | BIOCARTA                           | BIOCA   |
|                                           | PATHWAY_INTERACTION_DATABASE       | REGU    |

#### Main page

| ctional Annotation Chart [Isa-miR-34a] |                                            |                    |                     |                                        |                                           |             |  |  |  |
|----------------------------------------|--------------------------------------------|--------------------|---------------------|----------------------------------------|-------------------------------------------|-------------|--|--|--|
|                                        |                                            |                    |                     |                                        |                                           |             |  |  |  |
| Category                               | Term                                       | Fotal Genes of the | Targets in the part | Targets in Total Genes of the Term (%) | Targets in Total Targets of the miRNA (%) | P-Value 🗢   |  |  |  |
| ACTOME                                 | AXON_GUIDANCE                              | 266                | 3( – )              | 12.030                                 | 4.469                                     | 1.58506e-10 |  |  |  |
| ACTOME                                 |                                            | 94                 | 17                  | 18.085                                 | 2.374                                     | 7.41671e-9  |  |  |  |
| THWAY_INTERACTION_DATABASE             | NOTCH-MEDIATED_HES_HEY_NETWORK             | 89                 | 16                  | 17.978                                 | 2.235                                     | 2.21627e-8  |  |  |  |
| THWAY_INTERACTION_DATABASE             | NOTCH_SIGNALING_PATHWAY                    | 89                 | 16                  | 17.978                                 | 2.235                                     | 2.21627e-8  |  |  |  |
| ACTOME                                 | DEVELOPMENTAL_BIOLOGY                      | 494                | 41                  | 8.300                                  | 5.726                                     | 3.06221e-8  |  |  |  |
| GG                                     | PATHWAYS_IN_CANCER                         | 325                | 30                  | 9.231                                  | 4.190                                     | 2.25534e-7  |  |  |  |
| GG                                     | PROSTATE_CANCER                            | 89                 | 14                  | 15.730                                 | 1.955                                     | 8.76913e-7  |  |  |  |
| ACTOME                                 | TRANSMISSION_ACROSS_CHEMICAL_SYNAPSES      | 190                | 20                  | 10.526                                 | 2.793                                     | 3.08101e-6  |  |  |  |
| ACTOME                                 | NETRIN-1_SIGNALING                         | 42                 | 9                   | 21.429                                 | 1.257                                     | 5.89323e-6  |  |  |  |
| ACTOME                                 | NEURONAL_SYSTEM                            | 289                | 25                  | 8.651                                  | 3.492                                     | 6.50499e-6  |  |  |  |
| ACTOME                                 | INTERACTION_BETWEEN_L1_AND_ANKYRINS        | 26                 | 7                   | 26.923                                 | 0.978                                     | 1.32290e-5  |  |  |  |
| ACTOME                                 | HEMOSTASIS                                 | 467                | 33                  | 7.066                                  | 4.609                                     | 1.68337e-5  |  |  |  |
| THWAY_INTERACTION_DATABASE             | TNF_RECEPTOR_SIGNALING_PATHWAY             | 252                | 22                  | 8.730                                  | 3.073                                     | 1.91973e-5  |  |  |  |
| THWAY_INTERACTION_DATABASE             | C-MYB_TRANSCRIPTION_FACTOR_NETWORK         | 74                 | 11                  | 14.865                                 | 1.536                                     | 2.14615e-5  |  |  |  |
| GG                                     | WNT_SIGNALING_PATHWAY                      | 150                | 16                  | 10.667                                 | 2.235                                     | 2.36943e-5  |  |  |  |
| THWAY_INTERACTION_DATABASE             | E2F_TRANSCRIPTION_FACTOR_NETWORK           | 63                 | 10                  | 15.873                                 | 1.397                                     | 2.82776e-5  |  |  |  |
| THWAY_INTERACTION_DATABASE             | EPHB_FORWARD_SIGNALING                     | 29                 | 7                   | 24.138                                 | 0.978                                     | 2.84486e-5  |  |  |  |
| ACTOME                                 | PLATELET_ACTIVATION_SIGNALING_AND_AGGREGAT | 205                | 19                  | 9.268                                  | 2.654                                     | 3.04939e-5  |  |  |  |
| GG                                     | OLFACTORY_TRANSDUCTION                     | 388                | 1                   | 0.258                                  | 0.140                                     | 3.16298e-5  |  |  |  |
| GG                                     | GLIOMA                                     | 65                 | 10                  | 15.385                                 | 1.397                                     | 3.71003e-5  |  |  |  |
| CARTA                                  | BIOCARTA_MYOSIN_PATHWAY                    | 31                 | 7                   | 22.581                                 | 0.978                                     | 4.48874e-5  |  |  |  |
| GG                                     | VASCULAR_SMOOTH_MUSCLE_CONTRACTION         | 126                | 14                  | 11.111                                 | 1.955                                     | 4.74340e-5  |  |  |  |
| GG                                     | MAPK_SIGNALING_PATHWAY                     | 272                | 22                  | 8.088                                  | 3.073                                     | 5.78395e-5  |  |  |  |
| GG                                     | AXON_GUIDANCE                              | 129                | 14                  | 10.853                                 | 1.955                                     | 6.08876e-5  |  |  |  |
| GG                                     | MELANOMA                                   | 71                 | 10                  | 14.085                                 | 1.397                                     | 7.86436e-5  |  |  |  |
| ACTOME                                 | SIGNALLING_BY_NGF                          | 221                | 19                  | 8.597                                  | 2.654                                     | 8.06053e-5  |  |  |  |
| CARTA                                  | BIOCARTA_KERATINOCYTE_PATHWAY              | 46                 | 8                   | 17.391                                 | 1.117                                     | 9.08378e-5  |  |  |  |
| ACTOME                                 | EFFECTS_OF_PIP2_HYDROLYSIS                 | 25                 | 6                   | 24.000                                 | 0.838                                     | 1.10281e-4  |  |  |  |
| ACTOME                                 | SIGNALING_BY_NOTCH                         | 25                 | 6                   | 24.000                                 | 0.838                                     | 1.10281e-4  |  |  |  |
| GG                                     | SNARE_INTERACTIONS_IN_VESICULAR_TRANSPORT  | 36                 | 7                   | 19.444                                 | 0.978                                     | 1.20946e-4  |  |  |  |
| ACTOME                                 | NEUROTRANSMITTER_RELEASE_CYCLE             | 36                 | 7                   | 19.444                                 | 0.978                                     | 1.20946e-4  |  |  |  |
| THWAY_INTERACTION_DATABASE             | CERAMIDE_SIGNALING_PATHWAY                 | 48                 | 8                   | 16.667                                 | 1.117                                     | 1.23032e-4  |  |  |  |
| THWAY_INTERACTION_DATABASE             | HIF-1-ALPHA_TRANSCRIPTION_FACTOR_NETWORK   | 61                 | 9                   | 14.754                                 | 1.257                                     | 1.23073e-4  |  |  |  |
| THWAY_INTERACTION_DATABASE             | INTEGRINS_IN_ANGIOGENESIS                  | 61                 | 9                   | 14.754                                 | 1.257                                     | 1.23073e-4  |  |  |  |
| THWAY_INTERACTION_DATABASE             | E-CADHERIN_SIGNALING_EVENTS                | 249                | 20                  | 8.032                                  | 2.793                                     | 1.30430e-4  |  |  |  |
| GG                                     | COLORECTAL_CANCER                          | 62                 | 9                   | 14.516                                 | 1.257                                     | 1.39334e-4  |  |  |  |
| CARTA                                  | BIOCARTA_PAR1_PATHWAY                      | 37                 | 7                   | 18.919                                 | 0.978                                     | 1.44354e-4  |  |  |  |
| THWAY_INTERACTION_DATABASE             | REGULATION_OF_CYTOPLASMIC_AND_NUCLEAR_SM   | 254                | 20                  | 7.874                                  | 2.793                                     | 1.67629e-4  |  |  |  |
|                                        |                                            |                    |                     |                                        |                                           |             |  |  |  |
|                                        |                                            |                    |                     |                                        |                                           |             |  |  |  |

#### Sorting by p-value default

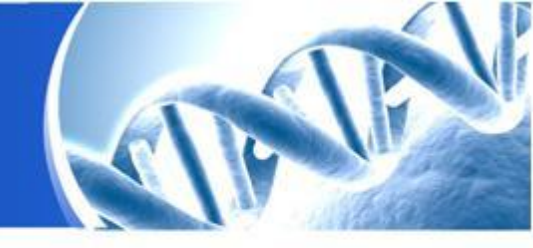

# miRNAs to Target Genes

Target Genes to miRNAs
miRConverter

## Starting analysis Target Genes to miRNAs

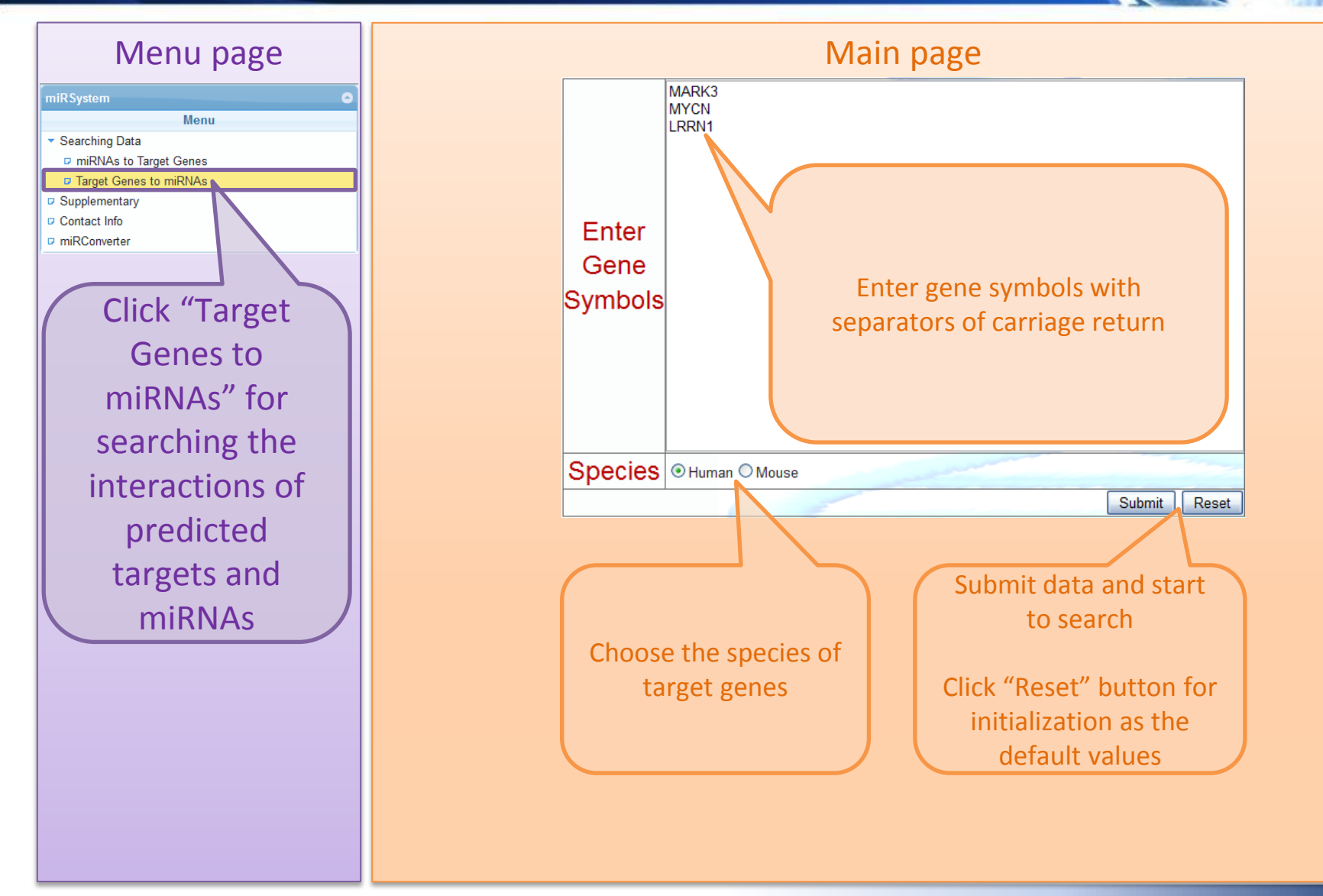

## Target Genes to miRNA

## miRNAs of the queried target gene

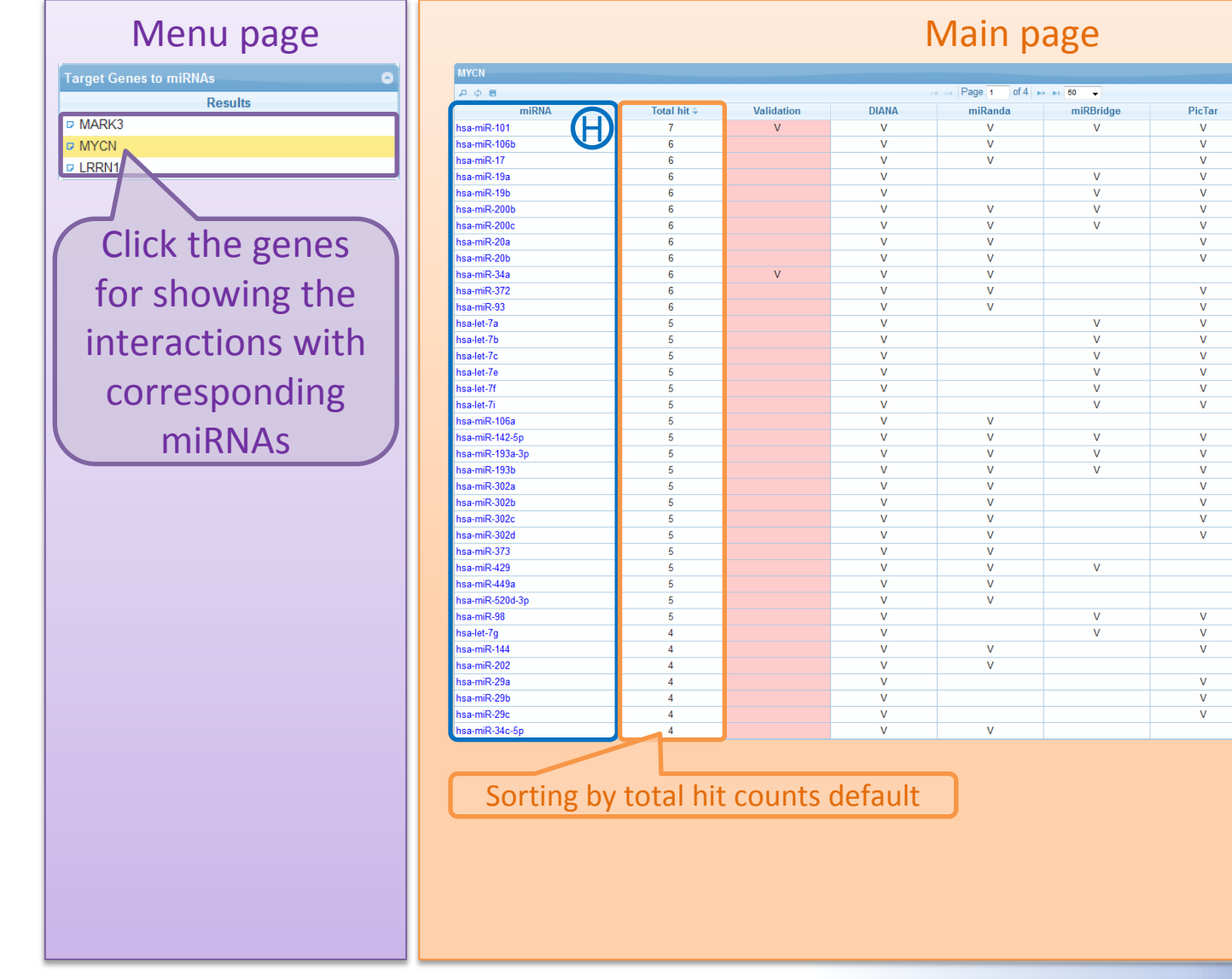

View 1 - 50 of 159

TargetScan

ν

v

v

v

v

v

v

v

v

v

v

v

v

٧

v

v

v

v

٧

v

v

٧

v

v

v

v

٧

v

v

v

v

v

٧

V

v

ΡΙΤΔ

v

v

v

v

v

v

V

v

V

v

v

V

v

v

v

v

v

v

V

v

V

v

v

٧

v

V

V

v

V

rna22

V

V

V

V

v

v

v

v

v

V

v

v

v

v

v

v

V

V

V

V

## miRNAs of the Queried Target Gene Hyperlink to miRBase

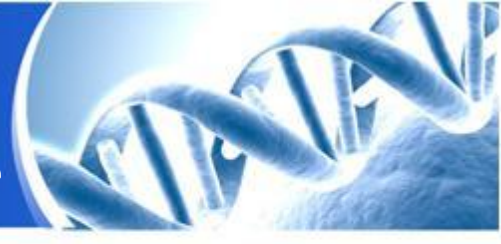

#### Main page

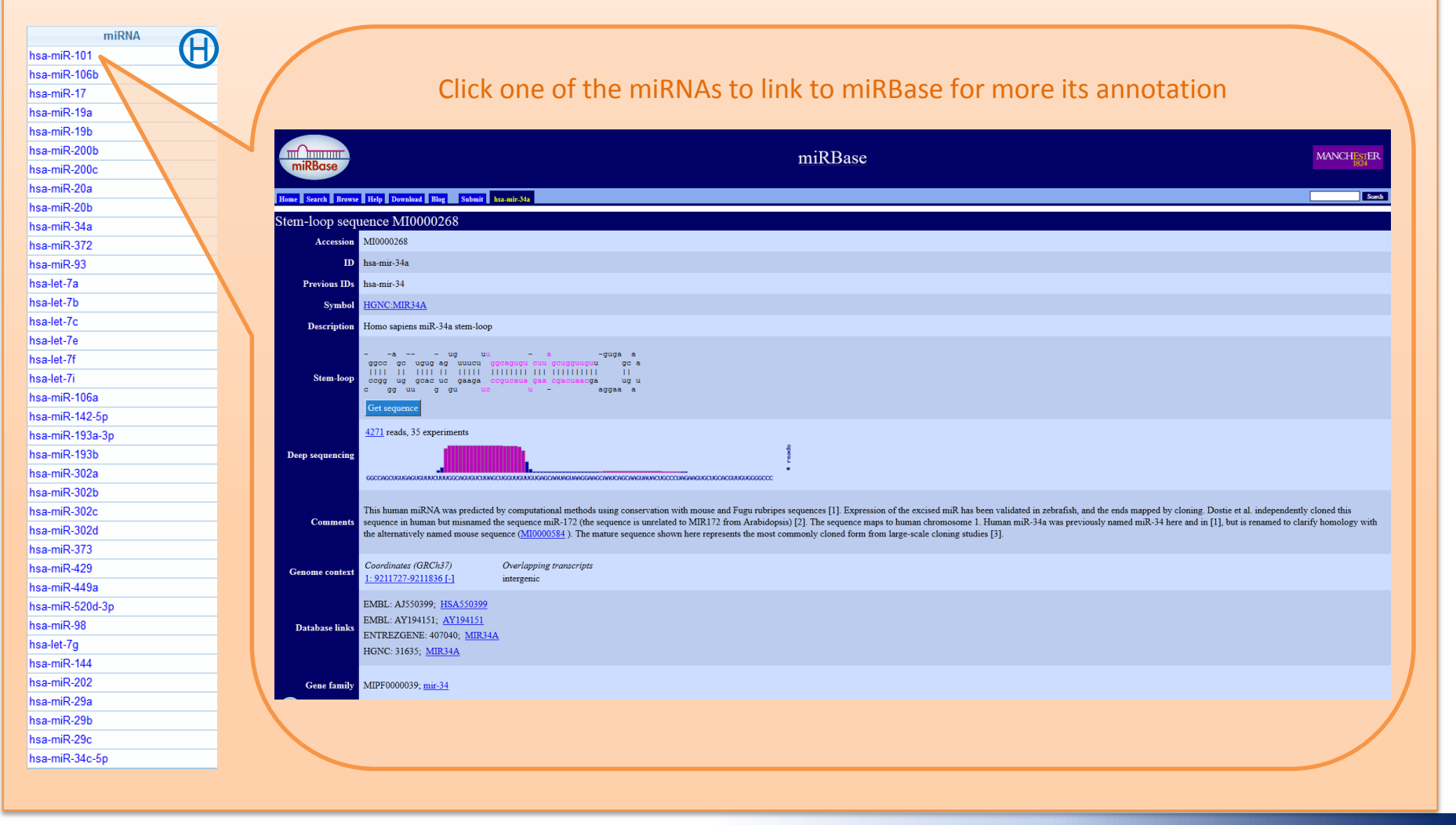

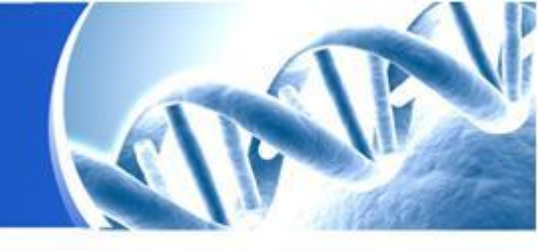

# miRNAs to Target Genes Target Genes to miRNAs miRConverter

## miRConverter

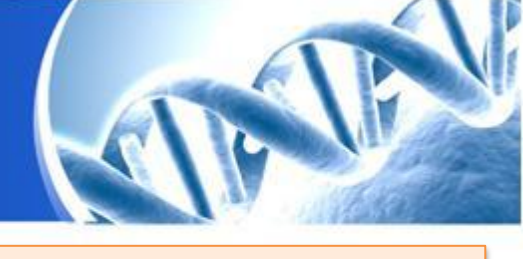

| Menu page                                                                                                    | Main page                                                                                                    |
|----------------------------------------------------------------------------------------------------|----------------------------------------------------------------------------------------------------|
| miRSystem O                                                                                                    | miRNA Converter                                                                                                    |
| <ul> <li>Searching Data</li> <li>miRNAs to Target Genes</li> <li>Target Genes to miRNAs</li> <li>Supplementary</li> <li>Contact Info</li> <li>miRConverter</li> </ul> Click to show miRConverter | Convert Name to Different Version         Step1: Enter your miRNA (Name OR Acession No.):         or upload file 邊理確案,未選擇檔案         Step2: Choose miRBase version:         All         Version 17       Version 16         Version 17       Version 16         Version 17       Version 10.1         Version 17       Version 10.1         Version 17       Version 10.1         Version 17       Version 10.1         Version 17       Version 10.1         Version 17       Version 10.1         Version 17       Version 10.1         Version 17       Version 10.1         Version 11       Version 10.1         Version 7.1       Version 6         Step3: Choose miRNA form:       precursor Image: mature         Submit       Submit |
|                                                                                                    | Get the information by miRNA sequence   Step1 : Choose miRNA species:   H.sapiens   Step2 : Choose miRNA form:   Precursor   mature   Step3 : Enter E value threshold :   10   Step4 : Enter your miRNA sequence : (Max : 1000nt)   Submit                                                                                                    |

## 1<sup>st</sup> function : Name conversion By a name of miRNA

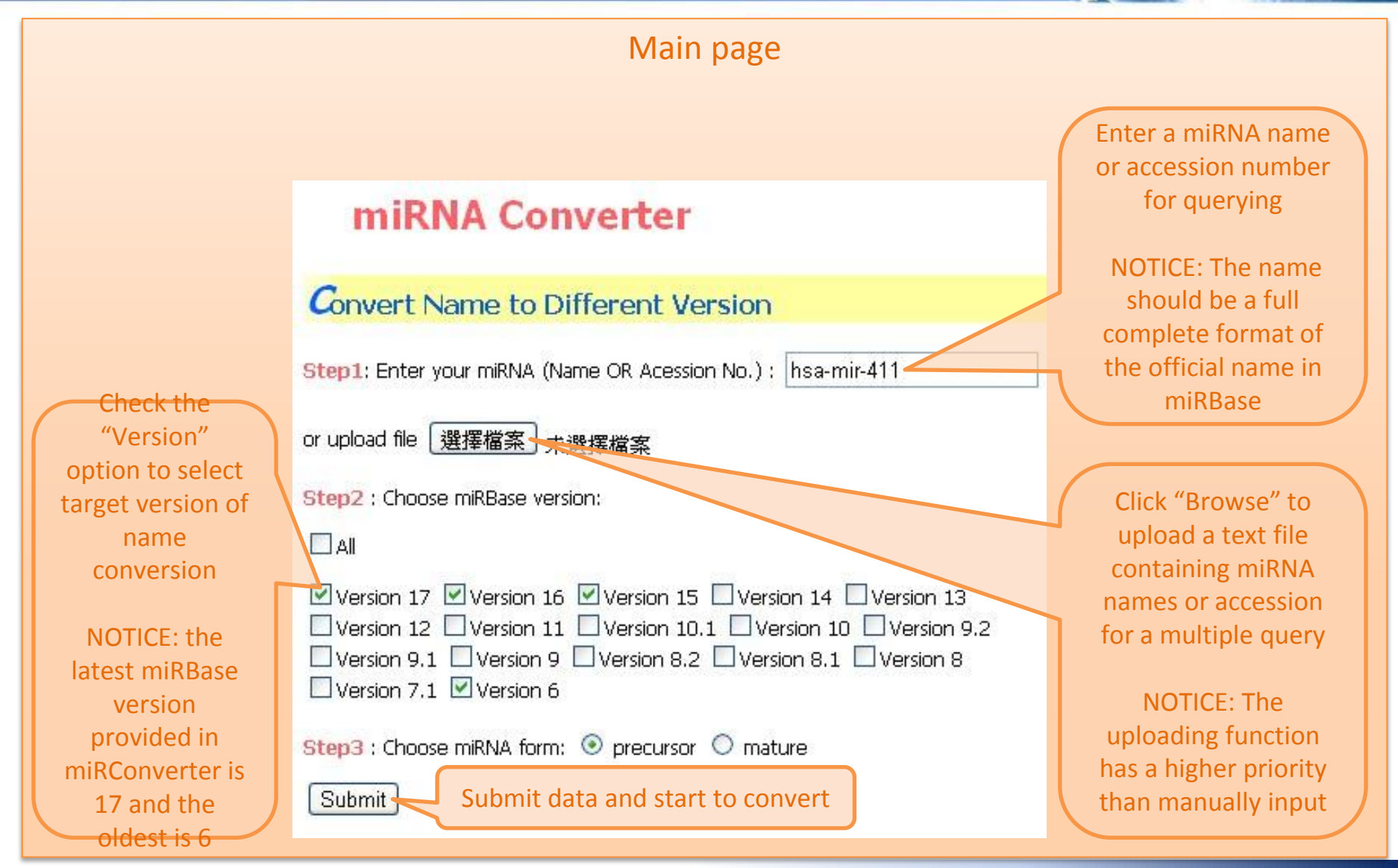

## 1<sup>st</sup> function : Name conversion By a name of miRNA

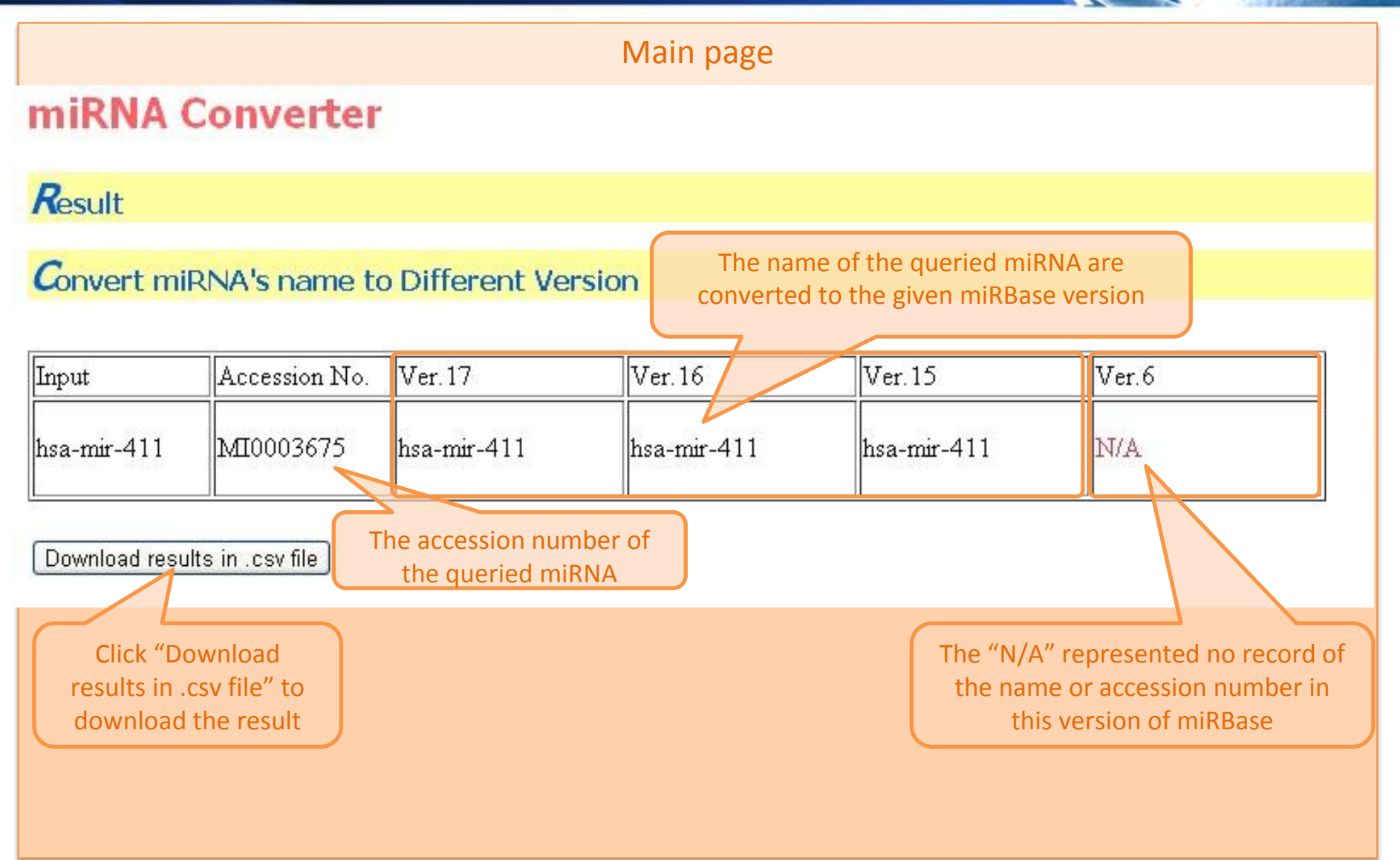

## 1<sup>st</sup> function : Name conversion By accession numbers of miRNA

| Main page                                                                                                    |                                                                                                    |
|----------------------------------------------------------------------------------------------------|----------------------------------------------------------------------------------------------------|
| miRNA Converte                                                                                                    | r                                                                                                    |
| Convert Name to Different Version                                                                                                    | Upload a text file containing                                                                          |
| tep1: Enter your miRNA (Name OR Acession No.) :                                                                                                    | numbers separated by a                                                                                 |
| r upload file 選擇檔案 0.txt                                                                                                    | carriage return or space                                                                               |
| tep2 : Choose miRBase version:                                                                                                    | ▲ 0.50-11-11-14<br>檔案(E) 編輯(E) 格式(O) 檢視(V)<br>説明(E)                                                    |
| Version 17       Version 16       Version 15       Version 14       Version 13         Version 12       Version 11       Version 10.1       Version 10       Version 9.2         Version 9.1       Version 9       Version 8.2       Version 8.1       Version 8         Version 7.1       Version 6 | MIMAT 0000008<br>MIMAT 0000009<br>MIMAT 000001 0<br>MIMAT 00001 00<br>MIMAT 0001 000<br>MIMAT 0001 000 |
| tep3 : Choose miRNA form: O precursor                                                                                                    |                                                                                                    |

## 1<sup>st</sup> function : Name conversion By accession numbers of miRNA

#### Main page

| Inț | out                           | Acc | ession No.    | Ver.                                                | er.17          |                                                    | Ver.16                      |                                                      | Ve:                | r.15                                          | Vet            | 6          |             |   |
|-----|-------------------------------|-----|---------------|-----------------------------------------------------|----------------|----------------------------------------------------|-----------------------------|------------------------------------------------------|--------------------|-----------------------------------------------|----------------|------------|-------------|---|
| М   | MAT0000008                    | МП  | MAT000008     | cel-1                                               | el-miR-37 c    |                                                    | cel-miR-37 c                |                                                      | cel                | -miR-37                                       | cel-           | miR-37     |             |   |
| M   | MAT0000009                    | МП  | MAT0000009    | cel-1                                               | miR-38         | cel-miR-38 c                                       |                             | cel                                                  | -miR-38            | cel-                                          | miR-38         |            |             |   |
| M   | MAT0000010                    | МП  | MAT0000010    | cel-1                                               | miR-39         | cel-miR-39 c                                       |                             | cel                                                  | -miR-39            | cel-                                          | miR-39         |            |             |   |
| M   | MAT0000100                    | МП  | MAT0000100    | hsa-                                                | -miR-29b       | hsa-                                               | mil                         | R-29b                                                |                    | hsa                                           | i-miR-29b      | hsa        | -miR-29b    |   |
| М   | MAT0001000                    | МП  | MAT0001000    | ebv-                                                | -miR-BART2-5p  | ebv                                                | -mi                         | R-BART2-                                             | -5p                | ebī                                           | 7-miR-BART2-5p | ebv        | -miR-BART2  |   |
| м   | IMAT0010000                   | мп  | MAT0010000    | bfl-r                                               | miR-2072       | bfl-1                                              | miR                         | -2072                                                |                    | bfl-miR-2072                                  |                | N          | 4           |   |
| D   | Download results in .csv file |     |               | The downloade<br>csv file contain<br>the conversion |                | led The result s<br>ins miRNA has<br>on miRBase ve |                             | e result shows t<br>iRNA has been<br>RBase version 6 | the<br>cha<br>5 ar | name of the<br>inged within<br>ind version 15 |                |            |             |   |
| 1   | А                             |     | В             |                                                     | result         |                                                    |                             | D                                                    |                    |                                               | E              |            | F           |   |
| 1   | Input                         |     | Accession No. |                                                     |                | 17                                                 |                             |                                                      | 16                 |                                               |                | 15         |             | 6 |
| 2   | MIMAT000008                   | 8   | MIMAT00000    | )8                                                  | cel-miR-37     |                                                    | cel-miR-37                  |                                                      |                    | cel-miR-37                                    |                | cel-miR-37 |             |   |
| 3   | MIMAT000009                   | 9   | MIMAT00000    | )9                                                  | cel-miR-38     | cel-miR-38                                         |                             | ce                                                   |                    | cel-miR-38                                    |                | cel-miR-38 |             |   |
| 4   | MIMAT0000010                  | C   | MIMAT000001   | .0                                                  | cel-miR-39     | cel-m                                              |                             | cel-miR-39                                           |                    | cel-miR-39                                    |                |            | cel-miR-39  |   |
| 5   | MIMAT0000100                  | C   | MIMAT000010   | )0                                                  | hsa-miR-29b    |                                                    | hsa                         | -miR-29b                                             |                    |                                               | hsa-miR-29b    |            | hsa-miR-29b |   |
| 6   | MIMAT0001000                  | О   | MIMAT000100   | )0                                                  | ebv-miR-BART2- | 5p                                                 | ebv-miR-BART2-5p ebv-miR-B/ |                                                      | ebv-miR-BART2-5    | p                                             | ebv-miR-BART2  |            |             |   |
| 7   | MIMAT001000                   | D I | MIMAT001000   | )0                                                  | bfl-miR-2072   |                                                    | bfl-miR-2072 bfl-miR-       |                                                      | bfl-miR-2072       |                                               | N/A            |            |             |   |

# 2<sup>nd</sup> function : Sequence searching

Homo sapiens

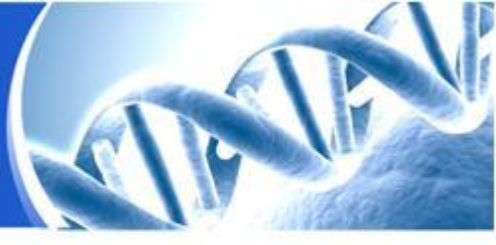

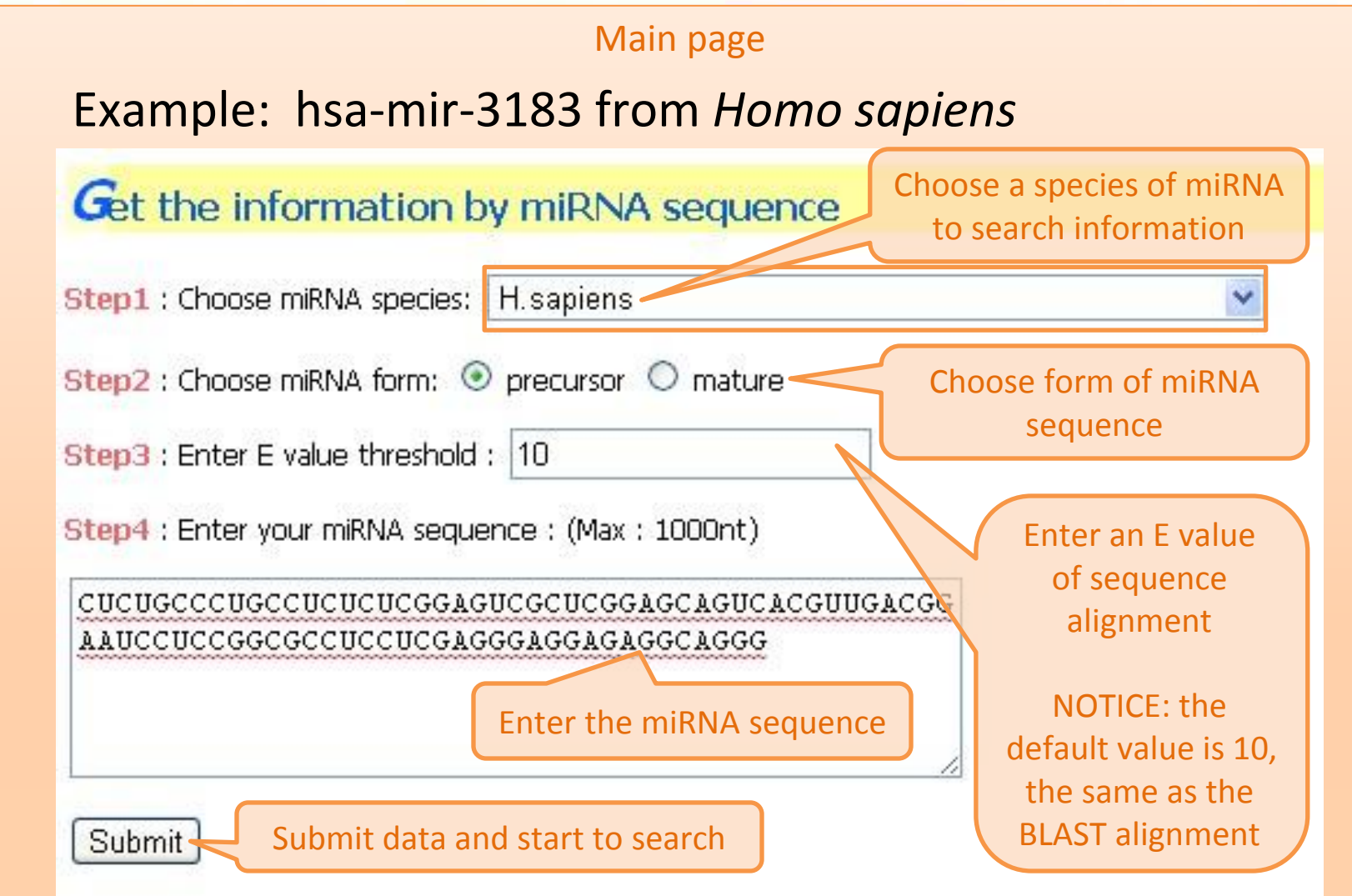

# 2<sup>nd</sup> function : Sequence searching

## Homo sapiens

|                                                                                                    |                                                  |                                                                          |                                                                                                    | N. W. Martin     |
|----------------------------------------------------------------------------------------------------|--------------------------------------------------|--------------------------------------------------------------------------|----------------------------------------------------------------------------------------------------|------------------|
|                                                                                                    | Mai                                              | n page                                                                   |                                                                                                    |                  |
| <b>G</b> et the information by miRNA sequ                                                                                                    | ence                                             |                                                                          |                                                                                                    |                  |
| Input                                                                                                    | The                                              | results of sequer                                                        | nce searching                                                                                      |                  |
| Sequence:                                                                                                    | are                                              | e sorting by align                                                       | ment scores                                                                                        |                  |
| CUCUGCCCUGCCUCUCUCGGAGUCGCU Dutput Download the results in .csv file                                                                                                    | CGGAGCAGUCACGU                                   | UGACGGALUCCUCC                                                           | CGGCGCCUCCUCGA                                                                                     | GGGAGGAGAGGCAGGC |
| Name Acession No.                                                                                                    | Version                                          | Score                                                                    | E value                                                                                            | Alignment        |
| hsa-mir-3183 MI0014225                                                                                                    | 15                                               | 156                                                                      | 5e-40                                                                                              | <u>Alignment</u> |
| hsa-mir-3183 MI0014225                                                                                                    | 16                                               | 156                                                                      | 5e-40                                                                                              | Alignment        |
| hsa-mir-3183 MI0014225                                                                                                    | 17                                               | 156                                                                      | 5e-40                                                                                              | Alignment        |
| <pre>&gt; hsa-mir-3183 MI0014225 ver. 15<br/>Length=84<br/>Score = 156 bits (84), Expect<br/>Identities = 84/84 (100%), Gaps<br/>Strand=Plus/Plus<br/>Query 1 CTCTGCCCTGCCTCTCTCGGA<br/>                                   </pre> | = 5e-40<br>= 0/84 (0%)<br>GTCGCTCGGAGCAGTCAG<br> | Click "alignmen<br>page shows the<br>the designated<br>CGTTGACGGAATCCTCC | nt", and the follo<br>detailed informa<br>d miRNA and ver<br>ggcgcctcctcgAggg<br>11111111111111111 | AGGAGAGGCAGGG 84 |

## 2<sup>nd</sup> function : Sequence searching All species Main page Example: cel-let-7 from *Caenorhabditis elegans* Get the information by miRNA sequence Step1 : Choose miRNA species: All species Step2 : Choose miRNA form: O precursor 💿 mature Choose "All species" as criterion for searching Step3 : Enter E value threshold : 10 the homology information of miRNA Step4 : Enter your miRNA sequence : (Max : 1000nt) UGAGGUAGUAGGUUGUAUAGUU The demonstration sequence is a well-known miRNA "let-7" highly conserved in many different species Submit

## 2<sup>nd</sup> function : Sequence searching

All species

#### Main page

| Name       | Acession No. | Version | Score | E value | Alignment |
|------------|--------------|---------|-------|---------|-----------|
| gga-let-7j | MIMAT0001181 | 6       | 41.7  | 2e-06   | Alignment |
| gga-let-7a | MIMAT0001101 | 6       | 41.7  | 2e-06   | Alignment |
| rno-let-7a | MIMAT0000774 | 6       | 41.7  | 2e-06   | Alignment |
| cbr-let-7  | MIMAT0000463 | 6       | 41.7  | 2e-06   | Alignment |
| hsa-let-7a | MIMAT0000062 | 6       | 41.7  | 2e-06   | Alignment |
| cel-let-7  | MIMAT0000001 | 6       | 41.7  | 2e-06   | Alignment |

The result shows sequence conservation within different species: the scores and sequences of these miRNAs are the same